# 基隆市德和國小教師資訊增能教材04

防疫停課期間

教師如何在

**Google Classroom** 

出課堂作業

#### 在開始練習操作前:

 建議向班上學生借用一組帳號密碼作練習, 開設練習用課程,只放你借來帳密的這位學生 交替操作老師與學生視角,更能快速地上手。

2.因篇幅有限,某些功能未能提及,有需求的老師 可自行上參閱 <u>https://support.google.com</u> 大 多數的文章皆為中文,且有詳細步驟可供參考。

#### 3.請善用「重複使用訊息」之功能。

您可以重複使用課程中的訊息 (包括公告、作業或問題),還可以進行下列操作:將訊息重新張貼到同一門或其他課程中。 附上訊息原有的附件 (包括評分量表)或另外新增附件。 修改訊息後再發布。

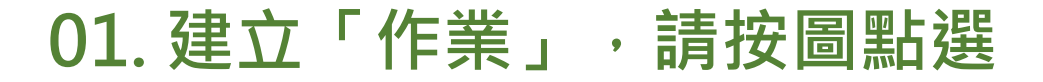

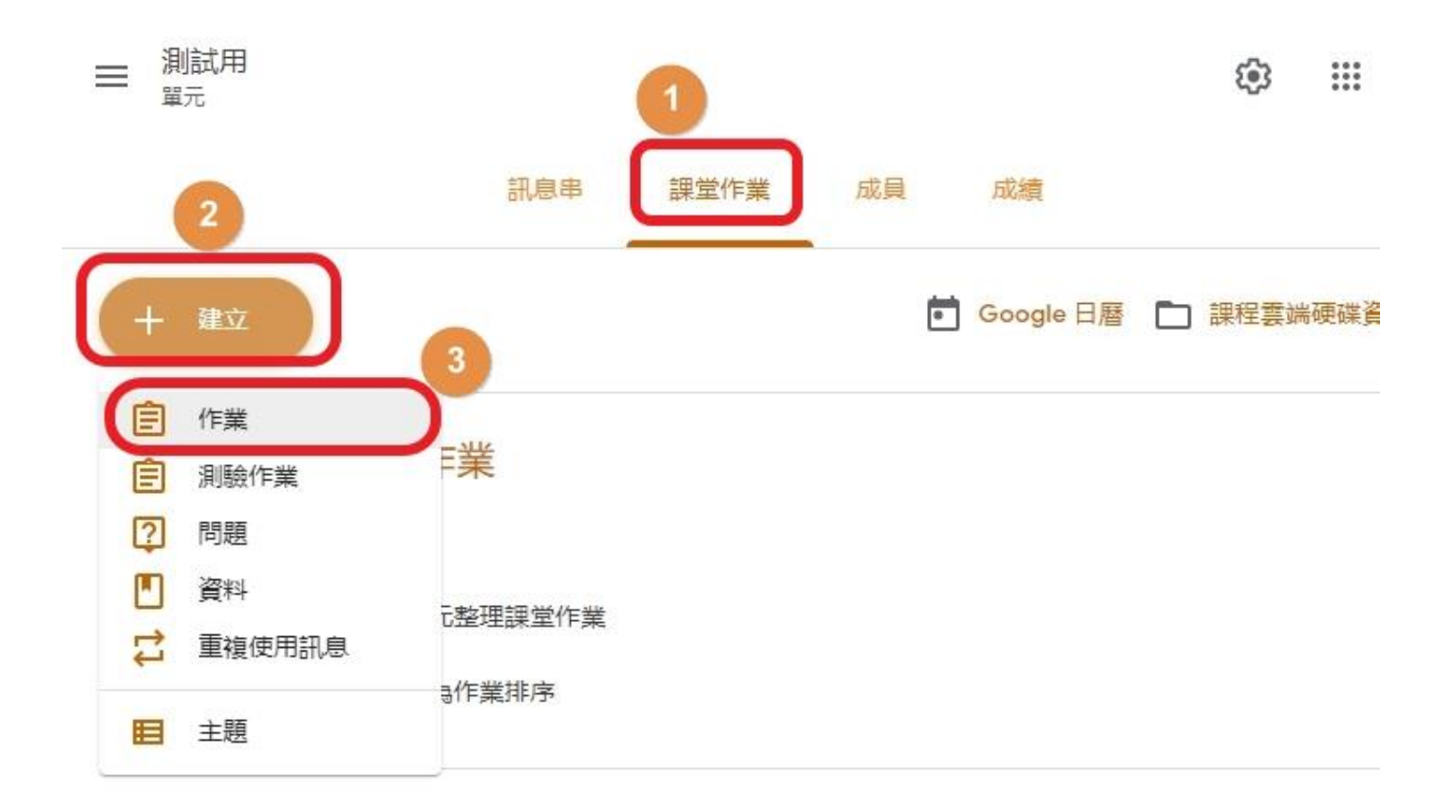

#### 02. 按圖依序建立資料

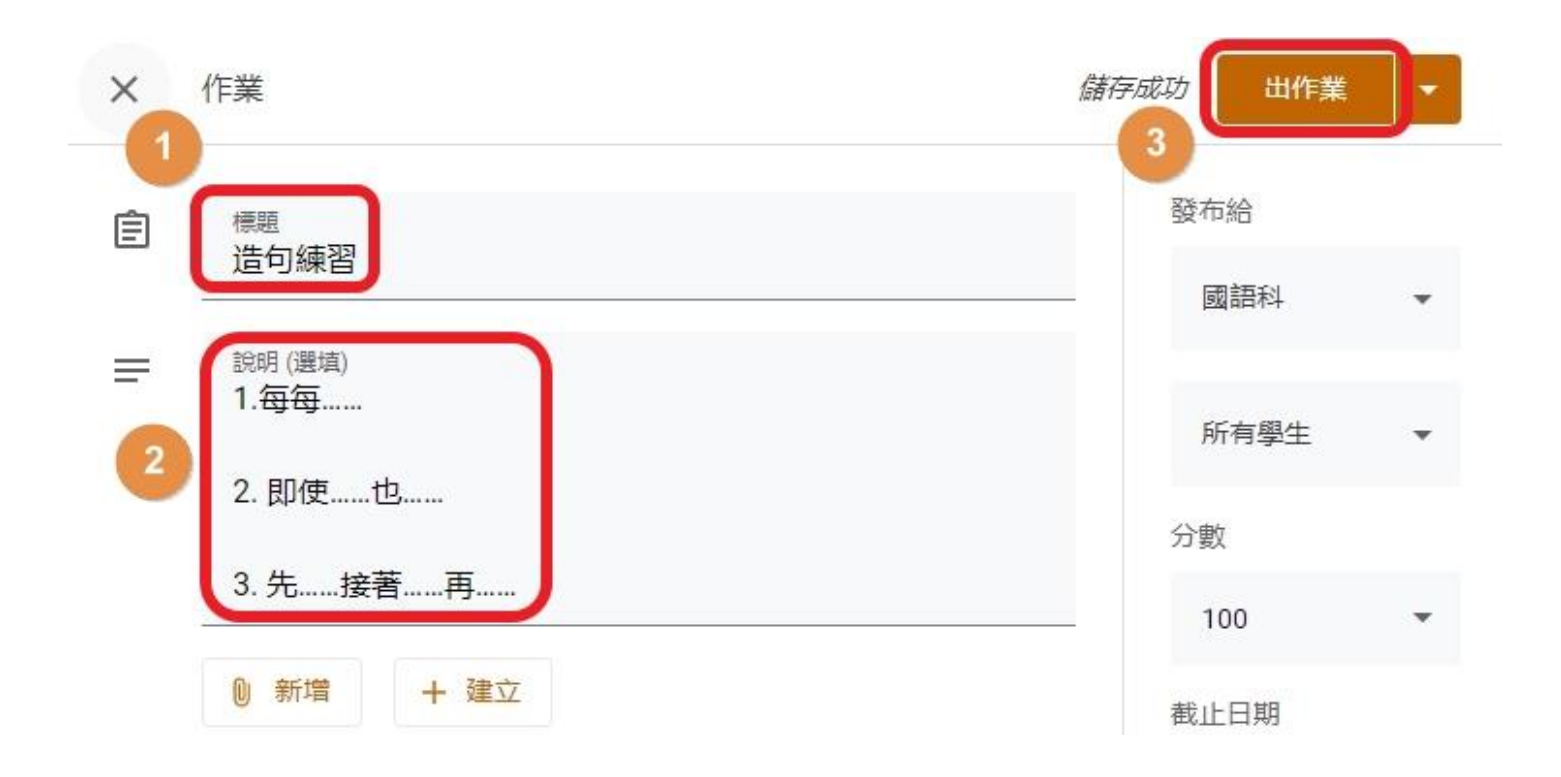

#### 03. (學生視角)點左上圖示

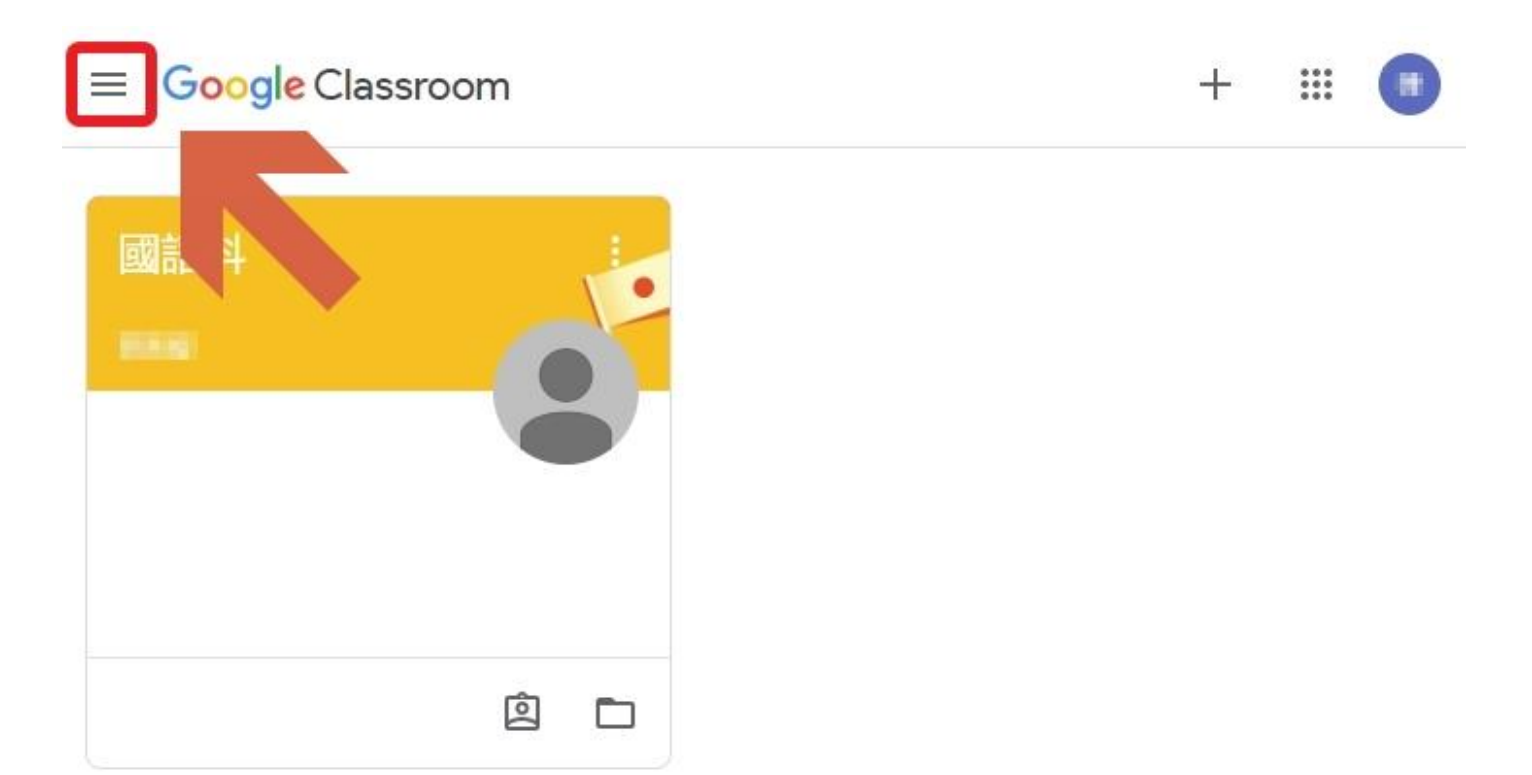

#### 04. (學生視角)點待完成(=待完成的作業)

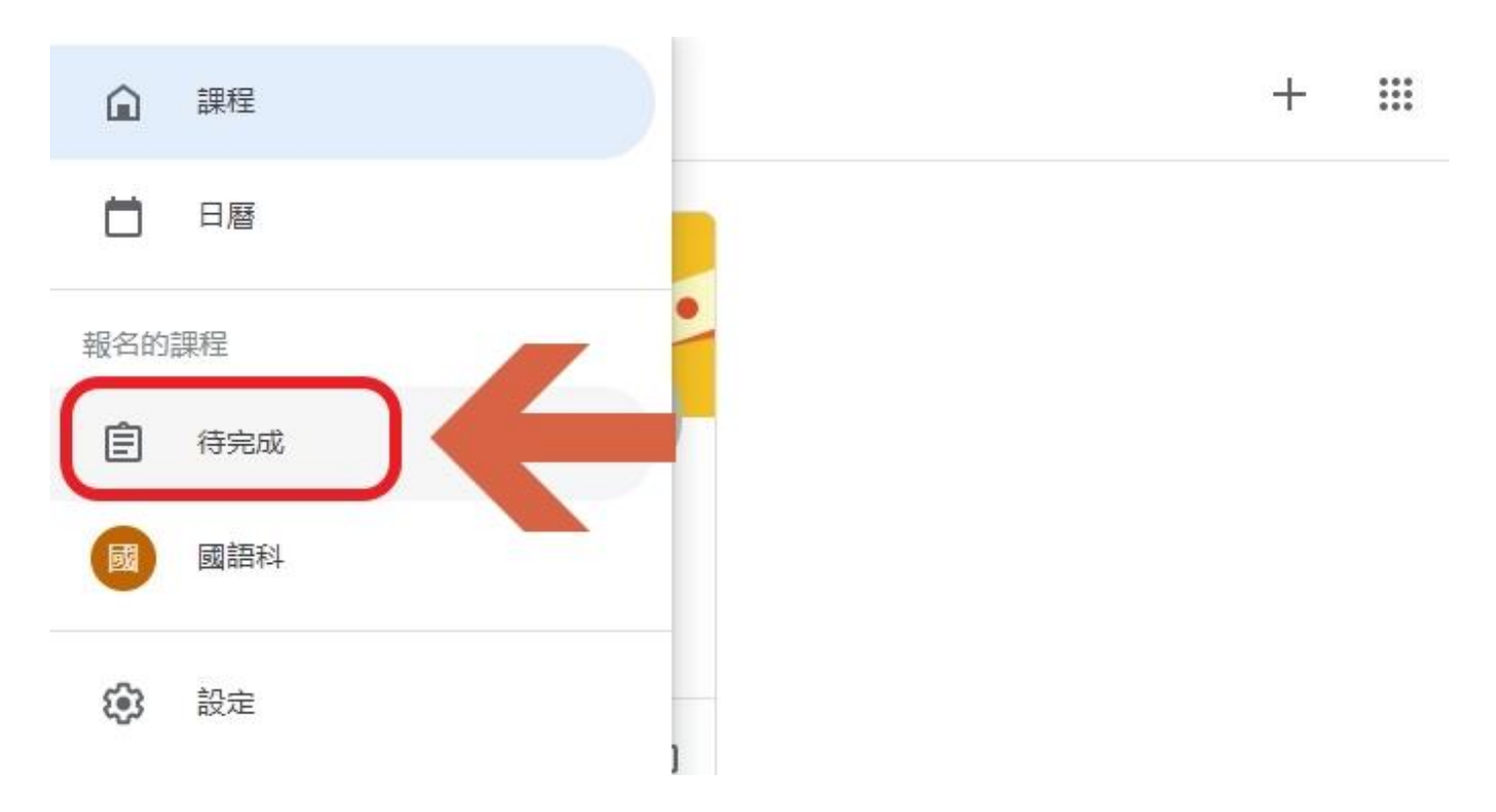

## 05. (學生視角)點老師出的作業

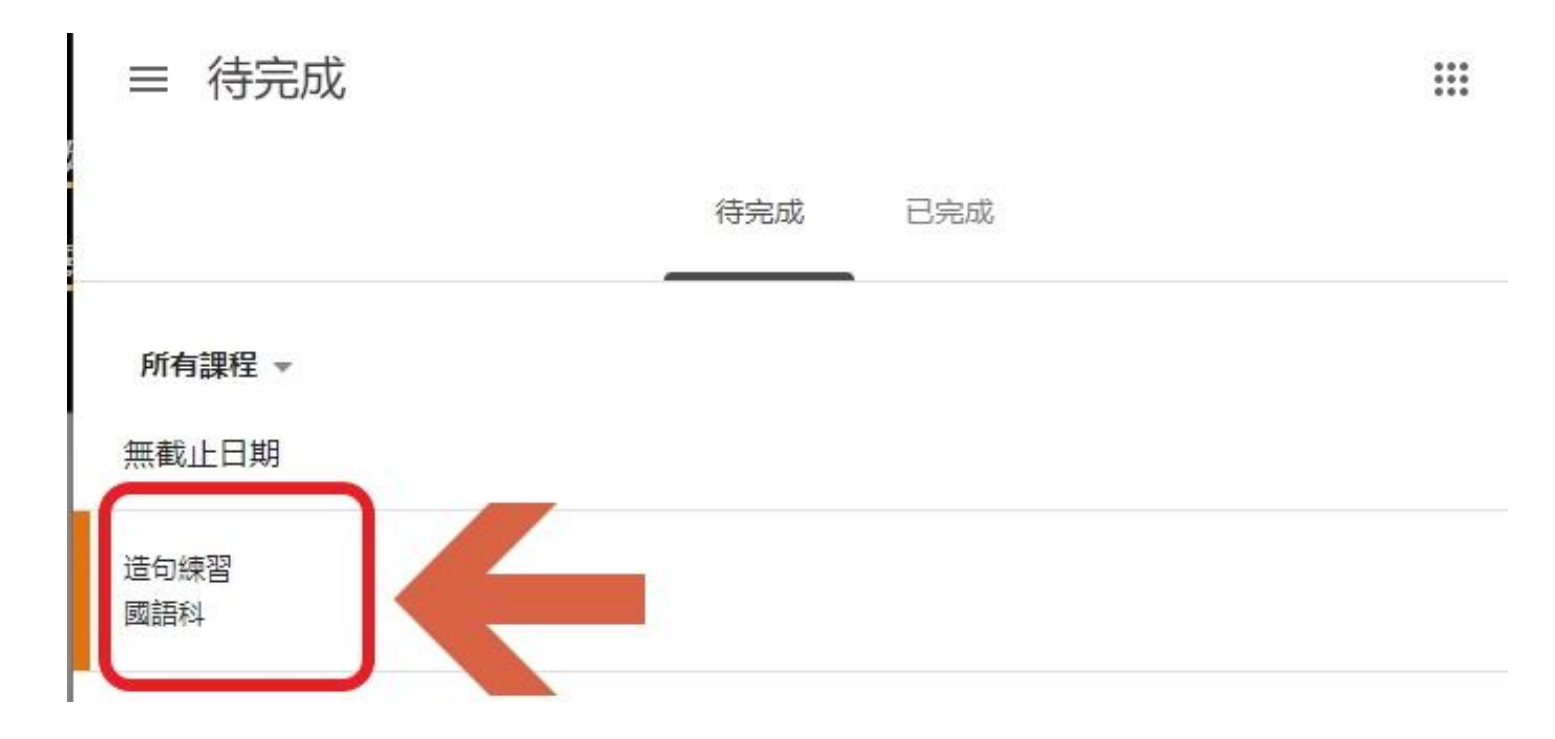

#### 06. (學生視角)在課堂訊息串亦可見到

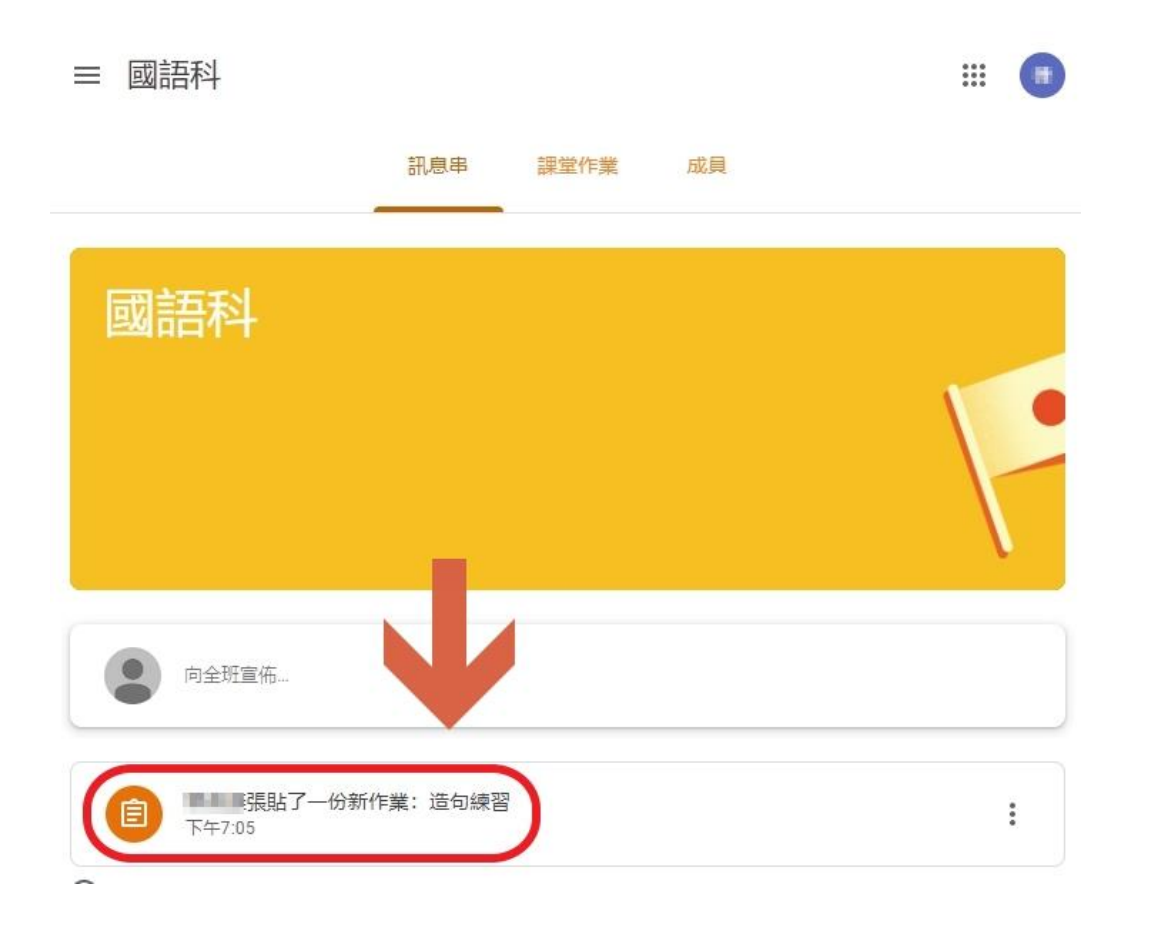

## 07. (學生視角)以相片檔拍照上傳作答為例

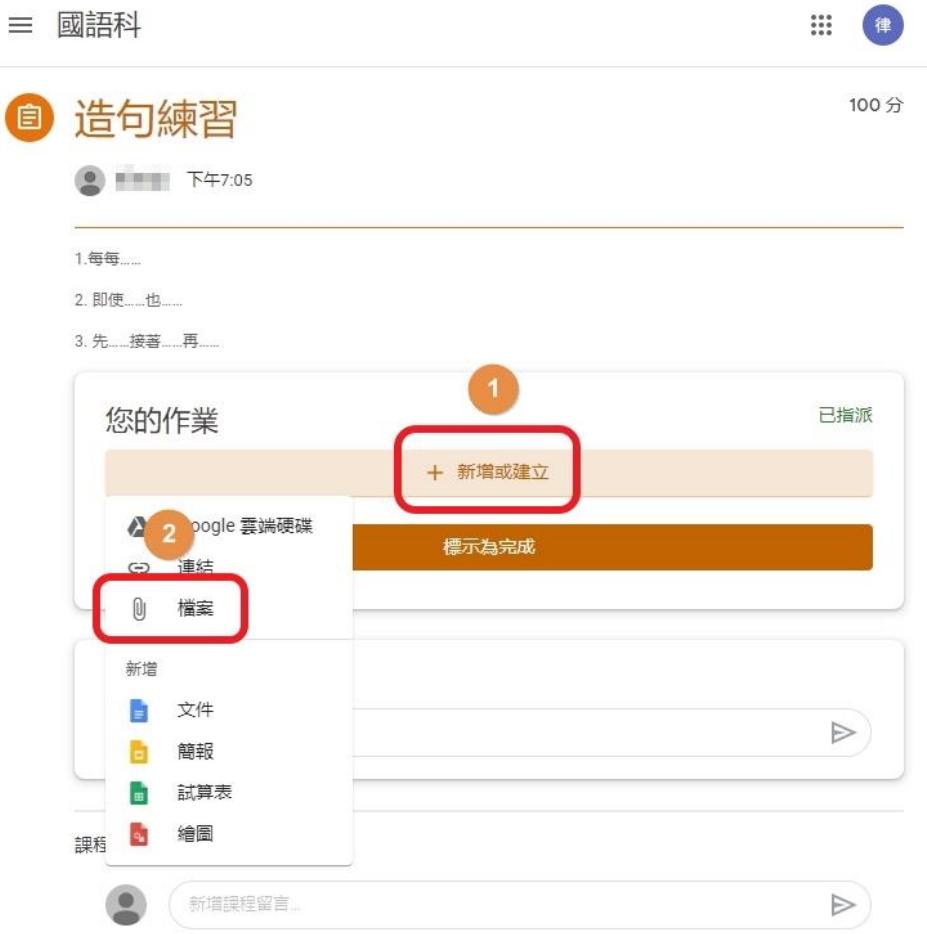

#### 08. (學生視角)選取檔案後點上傳

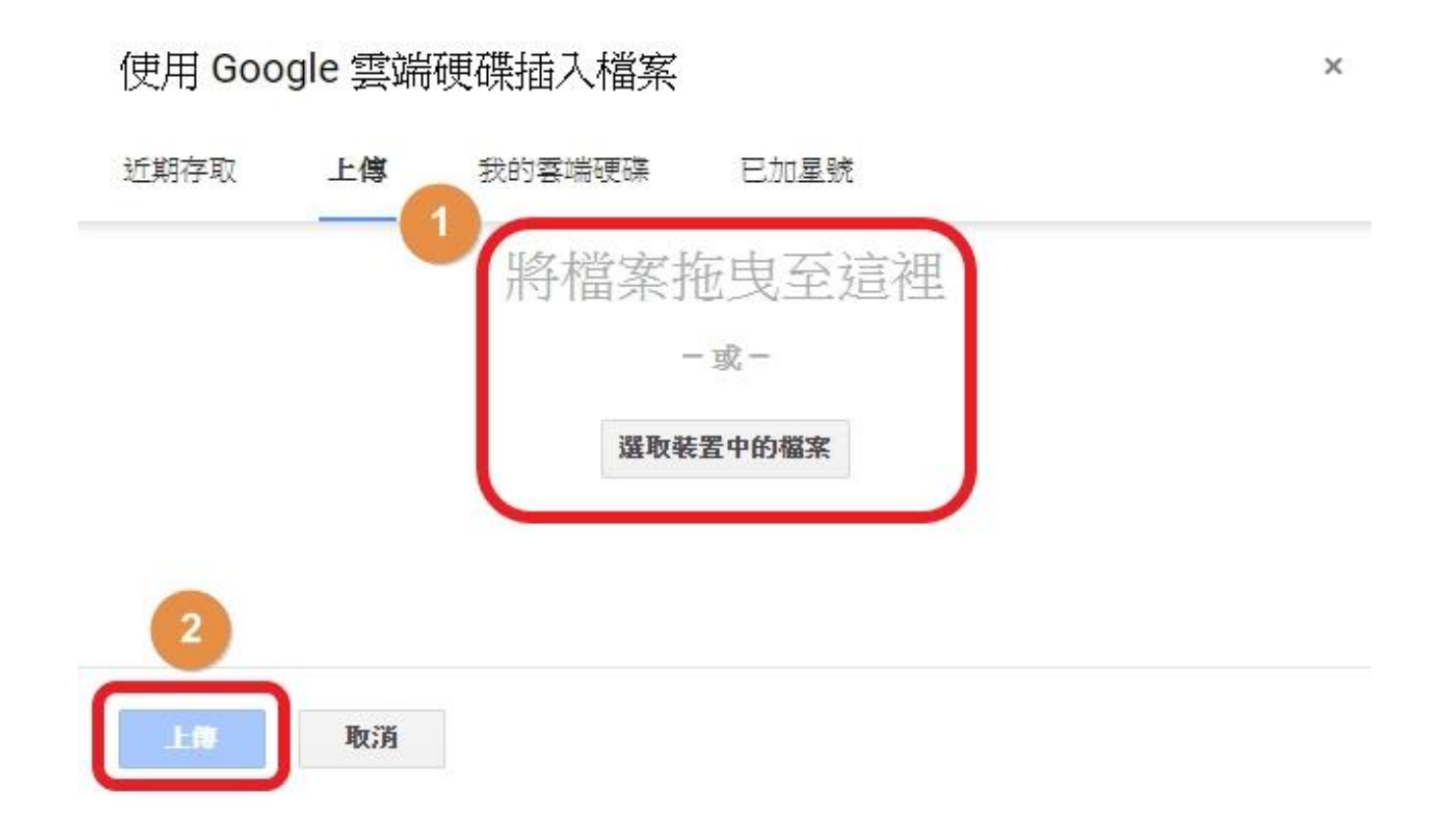

#### 09. (學生視角)檔案上傳好·點繳交

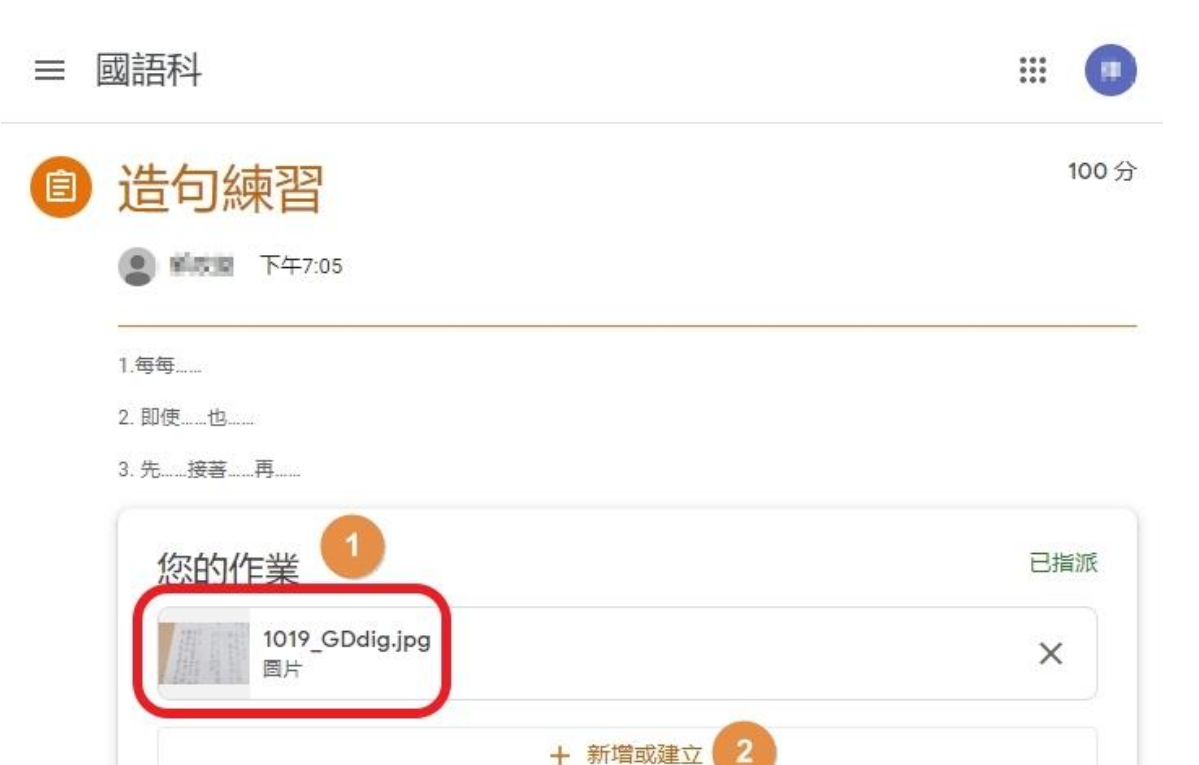

缴交

#### 10. (學生視角) 二次確認,點繳交

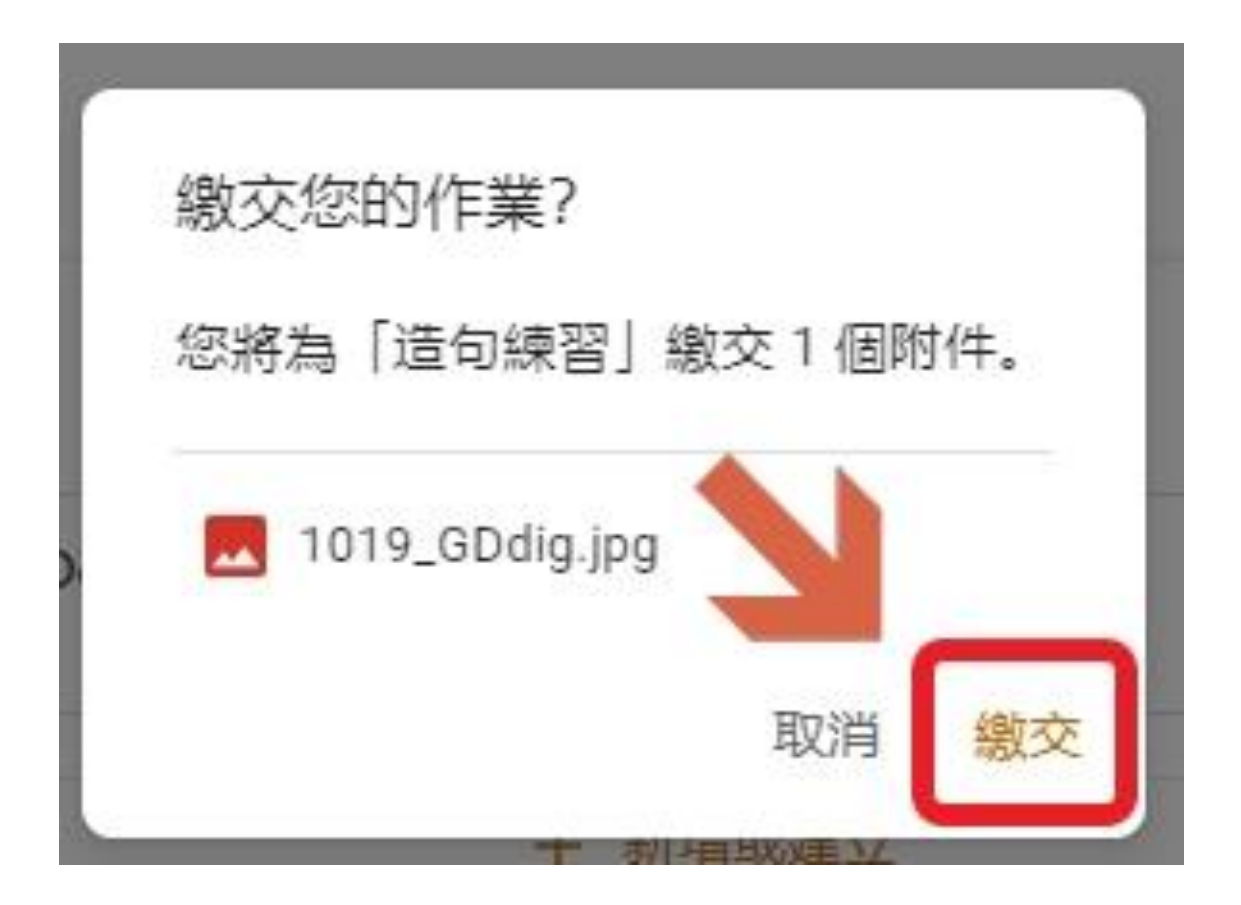

#### 11. 老師點待完成,可看見學生已繳交作業 點連結文字,可到作業說明頁面

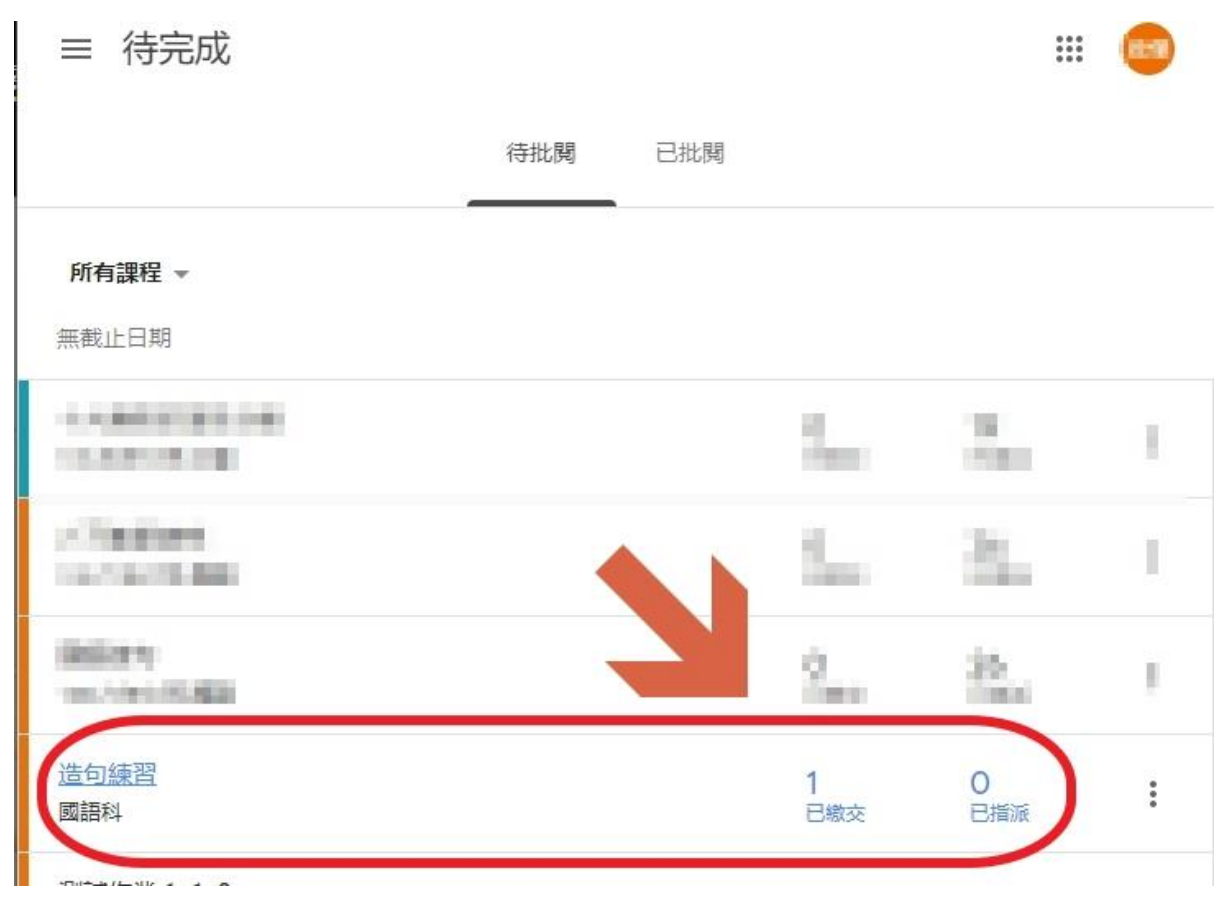

#### 12. 可看見學生的作業,與附加的照片檔案

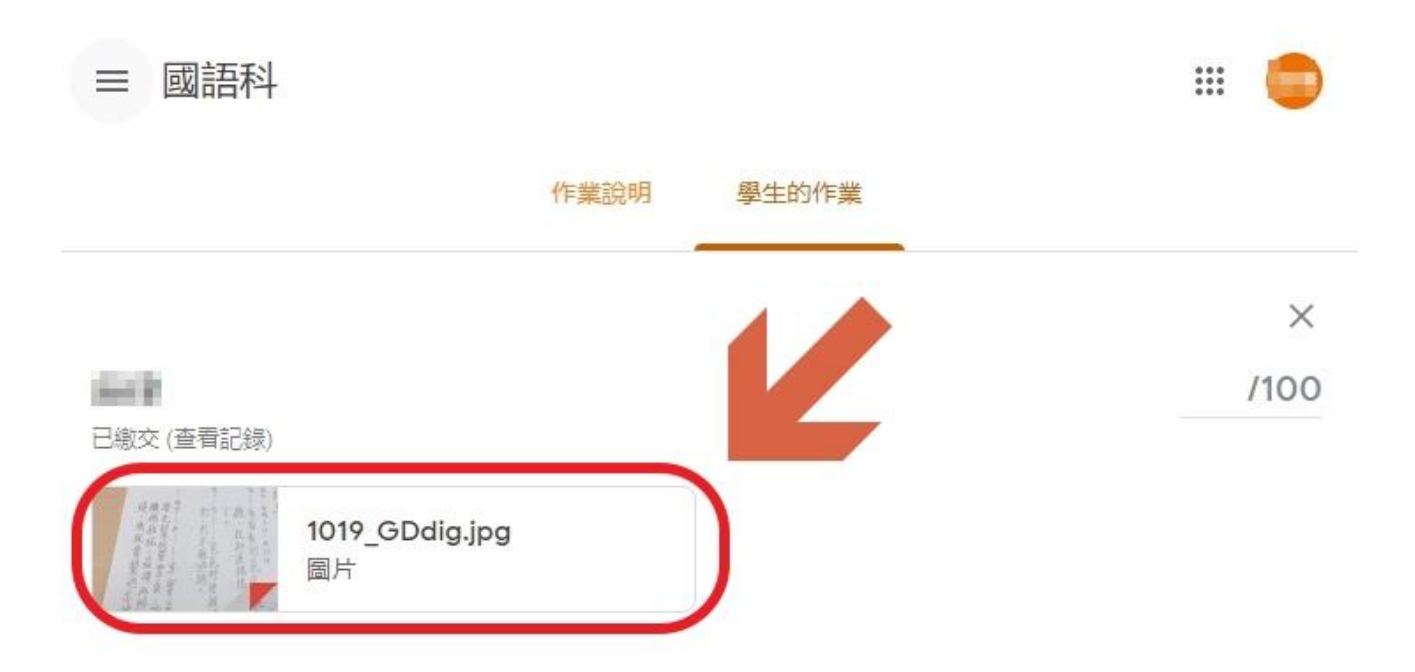

#### 13. 可評分、註解、張貼(註解) 點發還即可把作業還給學生(本頁為批閱動作)

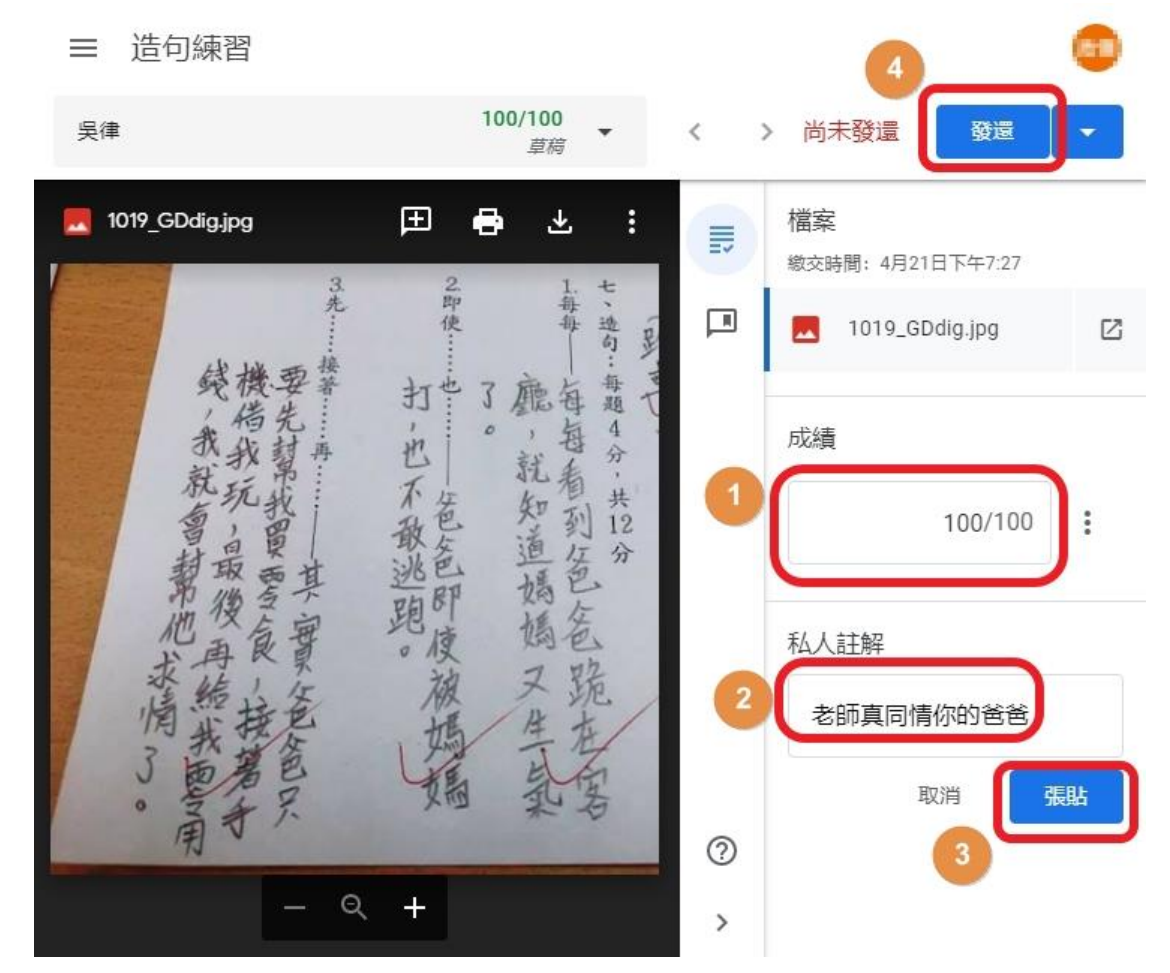

#### 14. 二次確認,點發還

# 要將作業發還給1位學生嗎? 學生會收到通知,也能看到你給的成績 100/100 取消 發還

#### 15. (學生視角) 學生收取改完的作業

| ≡ | 國語科                             | III 🕕     |
|---|---------------------------------|-----------|
| Ê | 造句練習                            | 2 100/100 |
|   | ● 下午7:05                        | <u>~</u>  |
|   | 1.每每                            |           |
|   | 2. 即使也                          |           |
|   | 3. 先接著再                         |           |
|   | 您的作業                            | 已評分       |
|   | 1019_GDdig.jpg<br>國片            | ×         |
|   | + 新增或建立                         |           |
|   | 重新繳交                            |           |
|   | 1 即我人昭言                         |           |
| ? | 2017年7月日<br>下午8:04<br>老師真同情你的爸爸 |           |

建立「測驗作業」前,請詳讀說明: 在Google Classroom 下設定新的「測驗作業」 時,會自動在老師的雲端硬碟中,生成一個預設 檔名為「Blank Quiz」的 Google 表單檔案,

建議先點「Blank Quiz」連結至表單,並把檔案 名稱命名好,之後再回到「測驗作業」的分頁, 將草稿儲存好,並且再次開啟,如原本的「Blank Quiz」有自動更改為您設定的名稱,則表示此份 作業的連結完成。

亦可先將草稿儲存好,之後再點「Blank Quiz」 連結至表單,但是如此便無法確認您所編輯的表 單是否與您的測驗作業有連結到。

#### 16. 建立「測驗作業」,請按圖點選

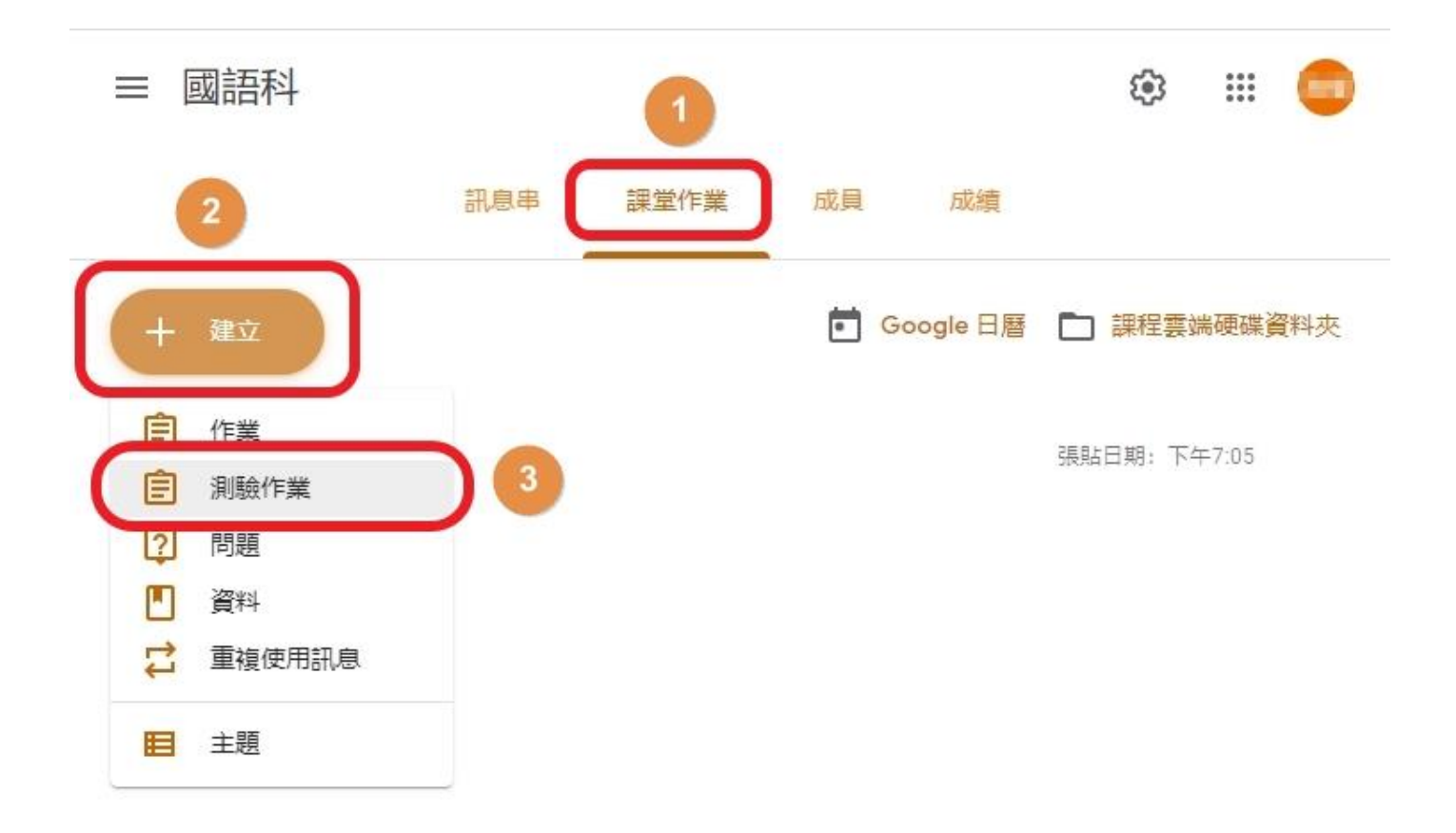

#### 17. 以選擇題為例,請按圖設定,最後點4 會開新分頁來編輯Google表單,本分頁請勿關閉!

| × 作業       |                                         | 出作業    | - |
|------------|-----------------------------------------|--------|---|
| Ē 標題<br>■話 | 2001-92 85                              | 發布給    |   |
|            | <b>进</b> 过年起                            | 國語科    | • |
| ≕ 說明       | (選填)                                    | 所有學生   | • |
|            |                                         | 分數     |   |
| 0 新        | i增 + 建立                                 | 100    | • |
|            |                                         | 截止日期   |   |
| 4 Blan     | k Quiz<br>Jle 表單                        | 無截止日期  | - |
| 30         | Chromebook 鎖定模<br>式                     | 主題     |   |
| Classroo   | m 可匯入作業成績。成績匯入功能會自動限制每個使用者每個表單只能提       | 沒有主題   | • |
| 交1則回       | I應,此外還可收集電子郵件地址,以及將作答者限制為網域内的使用者。<br>変入 | 評分量表   |   |
|            |                                         | + 評分量表 |   |
| 0          |                                         |        |   |

#### 18. 請按圖設定,最後點5

|                                        | 送:     | 政傑 |
|----------------------------------------|--------|----|
| 2 第十課 詞意測驗(試卷名稱)                       |        |    |
| 3 我們預計明天「參訪」毛線觀光工廠,「參訪」的意思是            | •      | ÷  |
| <ul> <li>参與採訪</li> <li>参加討論</li> </ul> | ×<br>× | Tr |
| ◆觀訪問<br>◆ 参加會員                         | ×<br>× | 8  |
| 5 ② 答案 (0分) □ ◎ 必填 ●                   | ):     | Ø  |

#### 19. 設定第1題的答案(可以不只一個)與分數 最後點4,可增設下一題

| ■ 第十課選擇題(檔案名稱) 🗅 ☆ <i>所有整更都已儲存到雲端硬碟</i> 😳 💿 😯 👼 | : 🗢 |
|-------------------------------------------------|-----|
| 問題 回覆 總分: 50                                    |     |
| 第十課 詞意測驗(試卷名稱)<br><sup>表單說明</sup>               |     |
| Ⅲ 4                                             | (+) |
| 我們預計明天「參訪」毛線觀光工廠,「參訪」的意思是<br>① 參與採訪             | Tr  |
| 2 参加討論                                          | Þ   |
| ● 參觀訪問 ✓                                        |     |
| <ul> <li>○ 参加會員</li> <li>○ 新增作答意見回饋</li> </ul>  |     |
| 3<br>完成                                         | 0   |

## 20. 設定第2題的答案與分數·總分會自動計算

| <br>第十課 選擇題(檔案名稱) □ ☆ 所有愛更都已儲存到雲端硬碟 ♡ ◎ ፡ ● 傳送 : | 政傑 |
|--------------------------------------------------|----|
| 問題 回覆 4 總分: 100                                  |    |
| ○ 參觀訪問                                           |    |
| ○ 參加會員                                           |    |
|                                                  | 0  |
| 選出和「努力」有關的名言佳句                                   | Ð  |
| ○ 天下無難事,只怕有心人                                    | Тт |
| ○ 助人為快樂之本 ×                                      |    |
| ○ 友誼能倍增喜悅,分擔煩惱                                   |    |
| ○ 自信是成功的第一祕訣                                     |    |
| ○新增選項 或 新增「其他」                                   |    |
| ✓ 答案 (50分)                                       |    |
|                                                  | 0  |

#### 21. 切換回此分頁,請點此處

| × | 作業                                                                                  |        | 出作業  |
|---|-------------------------------------------------------------------------------------|--------|------|
| Ê | 標題                                                                                  | 發布給    |      |
|   |                                                                                     | 國語科 ▼  | 所有學生 |
| ≡ | 說明 (選填)                                                                             | 分數     |      |
|   |                                                                                     | 100 -  |      |
|   |                                                                                     | 截止日期   |      |
|   | ● 新增 + 建立                                                                           | 無截止日期  | *    |
|   | Blank Quiz Chromebook 鎖定模 (i) ×                                                     | 主題     |      |
|   | Google 表單 工                                                                         | 沒有主題   | •    |
|   | Classroom 可匯入作業成績。成績匯入功能會自動限制每個使用者每個表單只能提交 1 則<br>回應,此外還可收集電子郵件地址,以及將作答者限制為網域內的使用者。 | 評分量表   |      |
| ? | ■● 匯入成績                                                                             | + 評分量表 |      |

#### 22. 點儲存草稿

| × | 作業                                                                                |        | 出作業          |
|---|-----------------------------------------------------------------------------------|--------|--------------|
| Ê | <sup>標題</sup><br>國語 選擇題                                                           | 發布給    | 安排時間<br>儲存草稿 |
|   |                                                                                   | 國語科 所有 | 捨棄草稿         |
| - | 說明 (選填)                                                                           | 分數     |              |
|   |                                                                                   | 100 -  |              |
|   |                                                                                   | 截止日期   |              |
|   | ◎ 新增 + 建立                                                                         | 無截止日期  |              |
|   | Blank Quiz<br>Coogle 表現 Chromebook 鎖定模 ① ×                                        | 主題     |              |
|   |                                                                                   | 沒有主題   |              |
|   | Classionin可進入作集成領。成領進入功能曾白凱族制強個使用省強個表單只能提及「則<br>回應,此外還可收集電子郵件地址,以及將作答者限制為網域內的使用者。 | 評分量表   |              |
| 0 | 進入成績                                                                              | + 評分量表 |              |

#### 23. 跳回課堂作業頁面,再點一次編輯

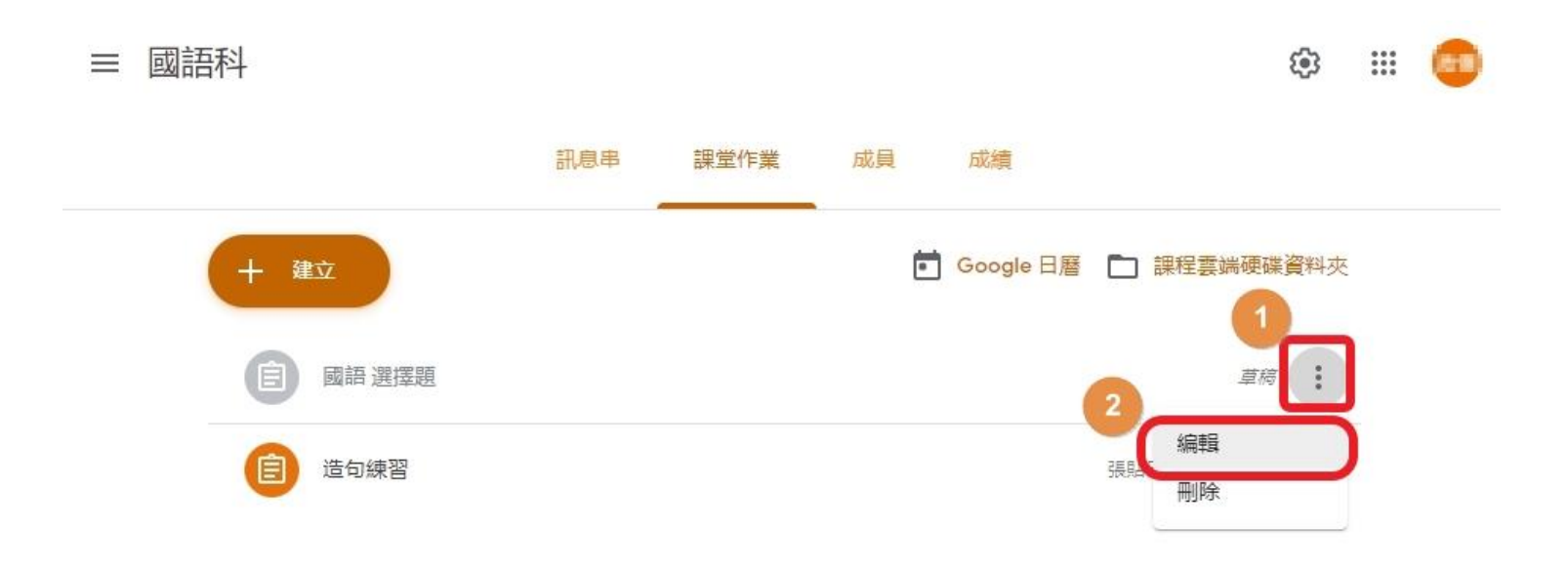

#### 24. 可見Google表單檔案已連結好,點出作業

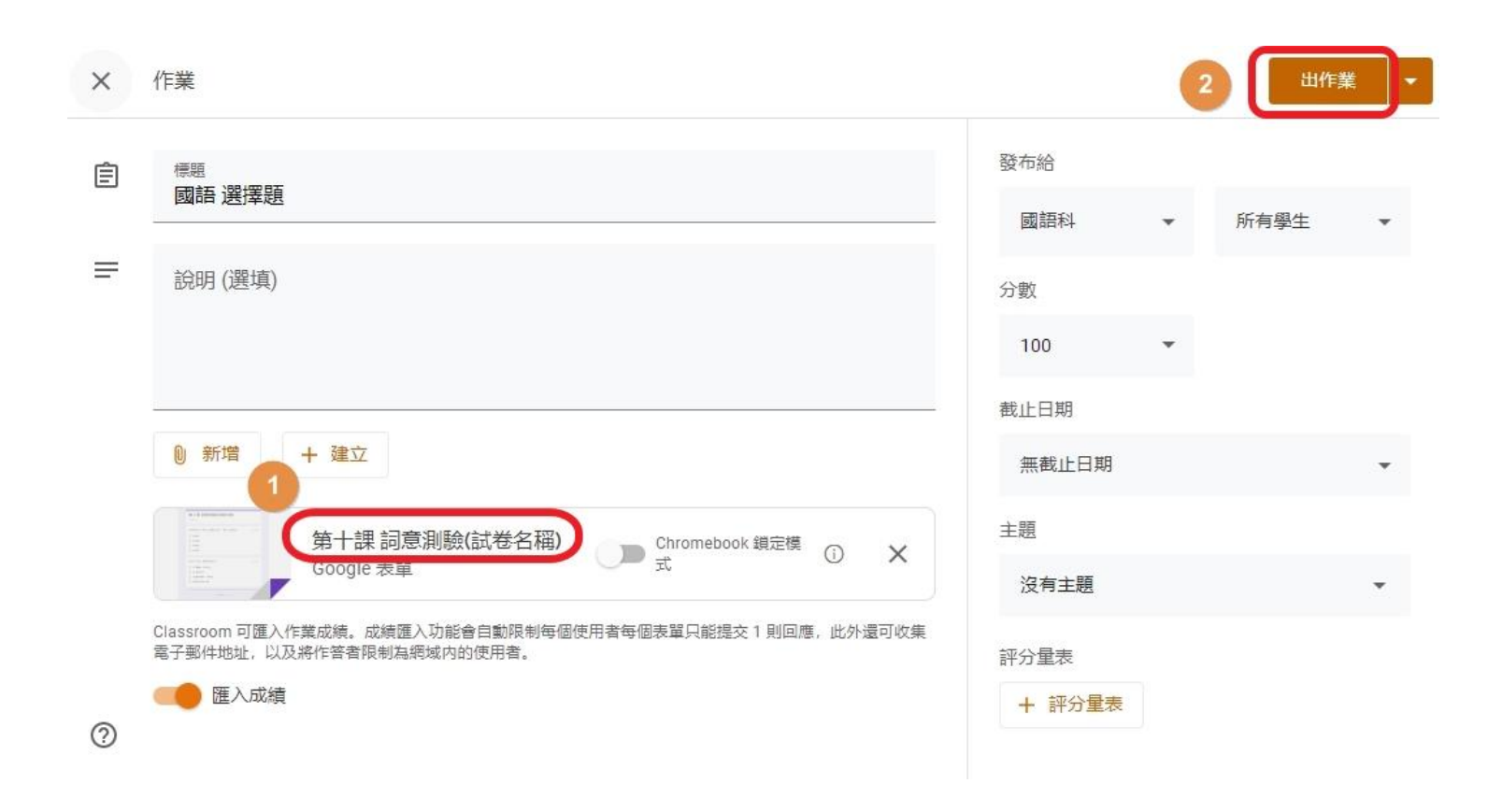

#### 24. 可見Google表單檔案已連結好,點出作業

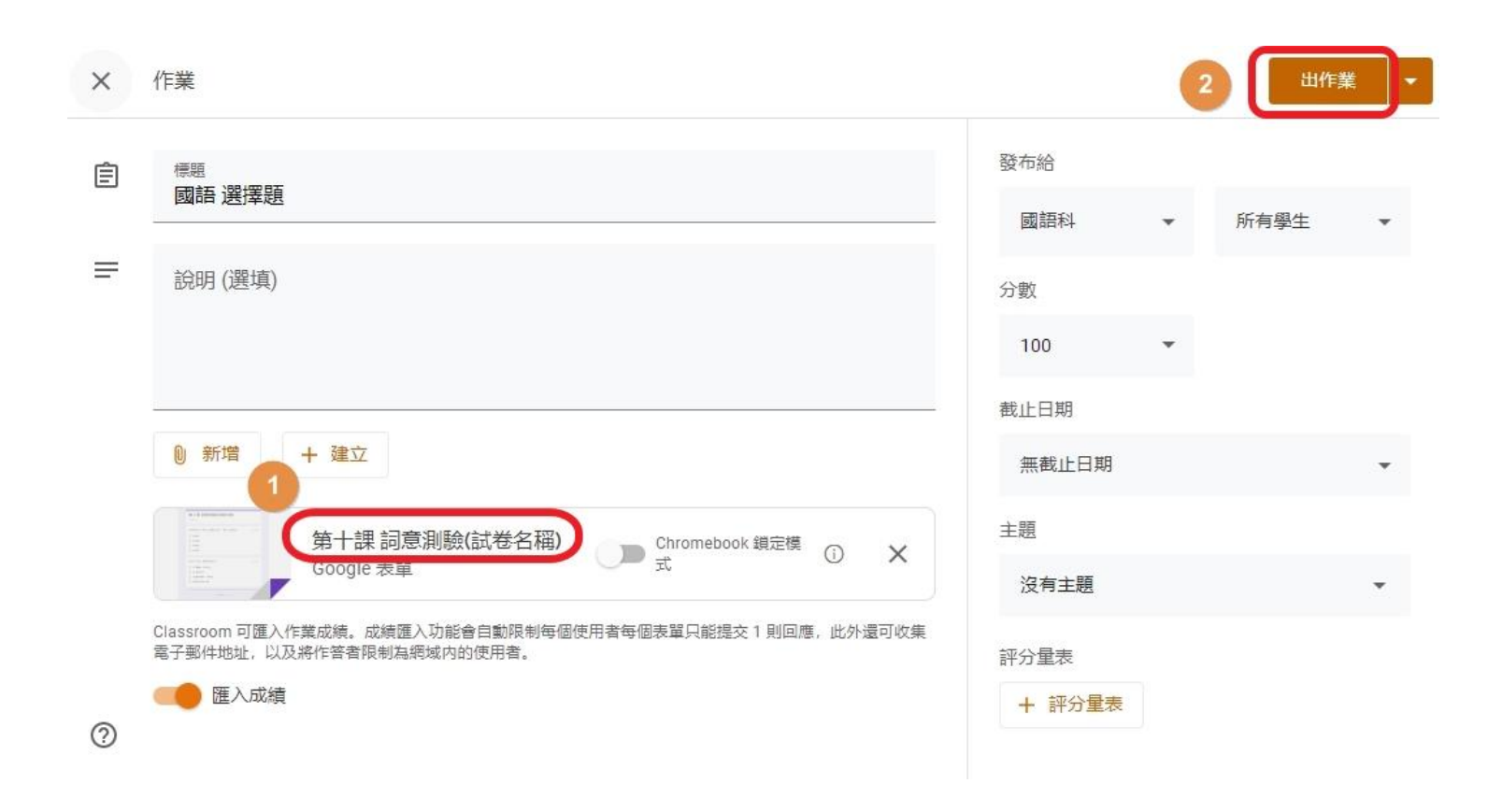

# 25. 可見Google表單檔案已連結好,點出作業

| <ul><li>↔</li><li>→</li><li>militie</li></ul> | C 🛆 a docs.google.com/forms/d/e/1FAlpQLSeXIdWdpCmxfAUVar |     | :<br>« |
|-----------------------------------------------|----------------------------------------------------------|-----|--------|
|                                               | 第十課 詞意測驗(試卷名稱)                                           |     |        |
|                                               | <ul> <li>我們預計明天「參訪」毛線觀光工廠,「參訪」的意思是*</li> <li></li></ul>  | 50分 |        |
|                                               | 選出和「努力」有關的名言佳句*                                          | 50分 |        |

#### 26. 二次確認・點「出作業」

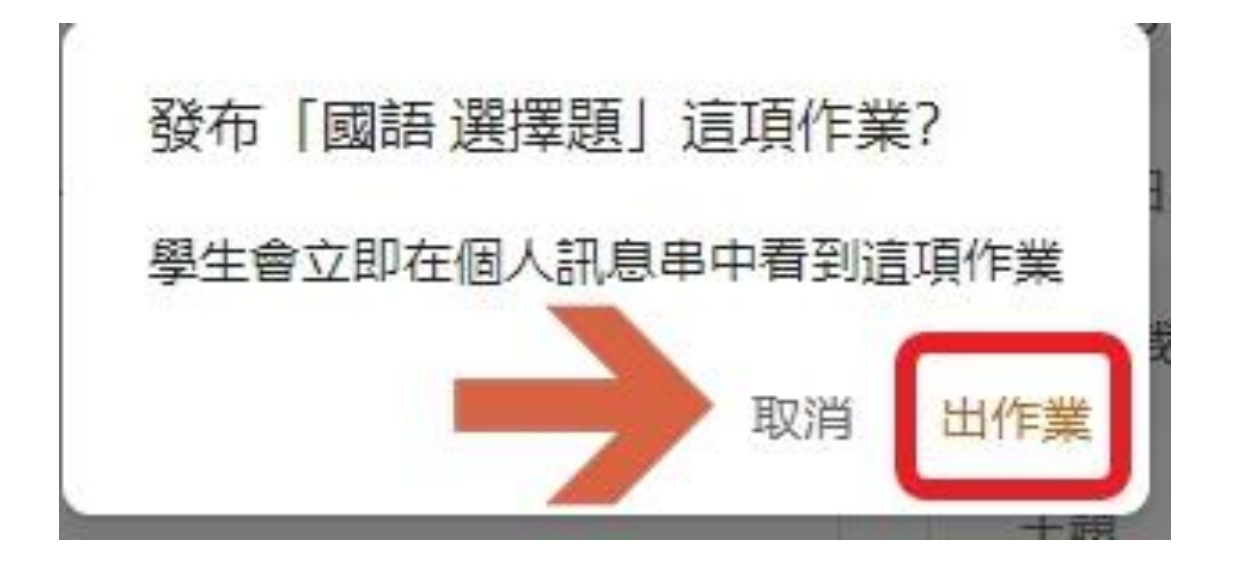

## 27. (學生視角)進待完成,點作業標題

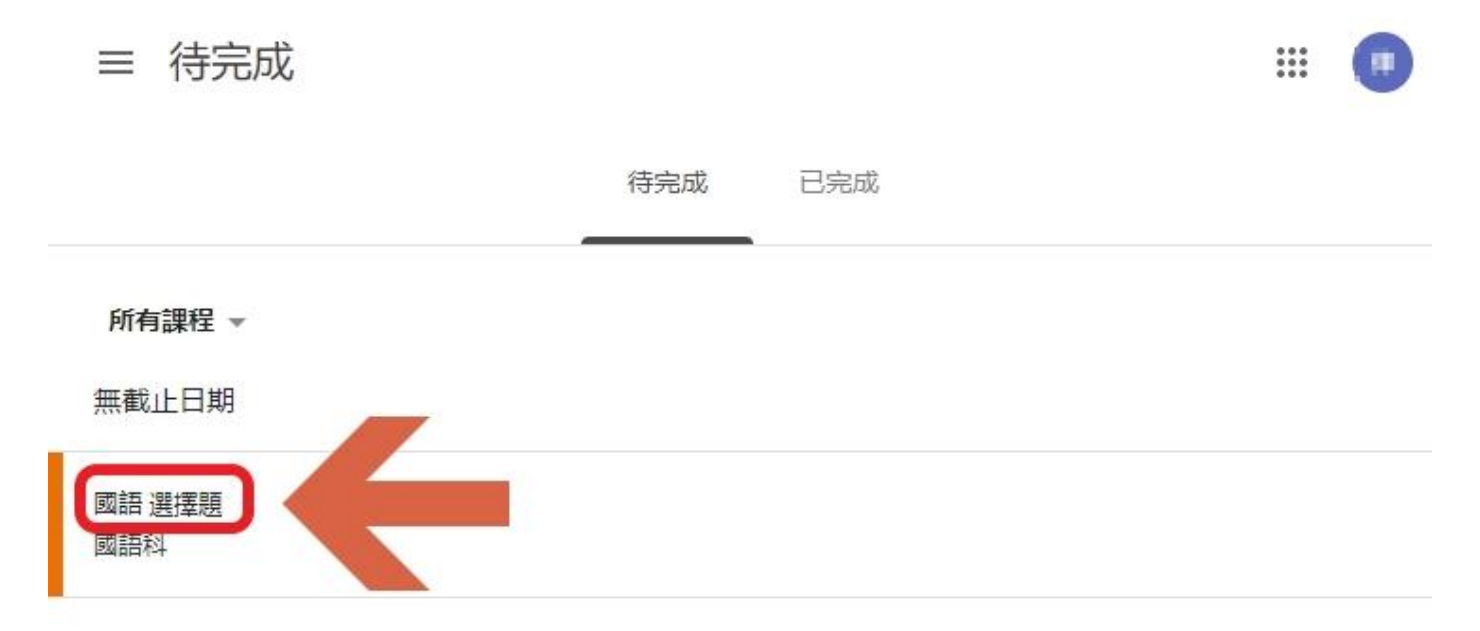

## 28. (學生視角)點1可進表單答題,2可先不用點

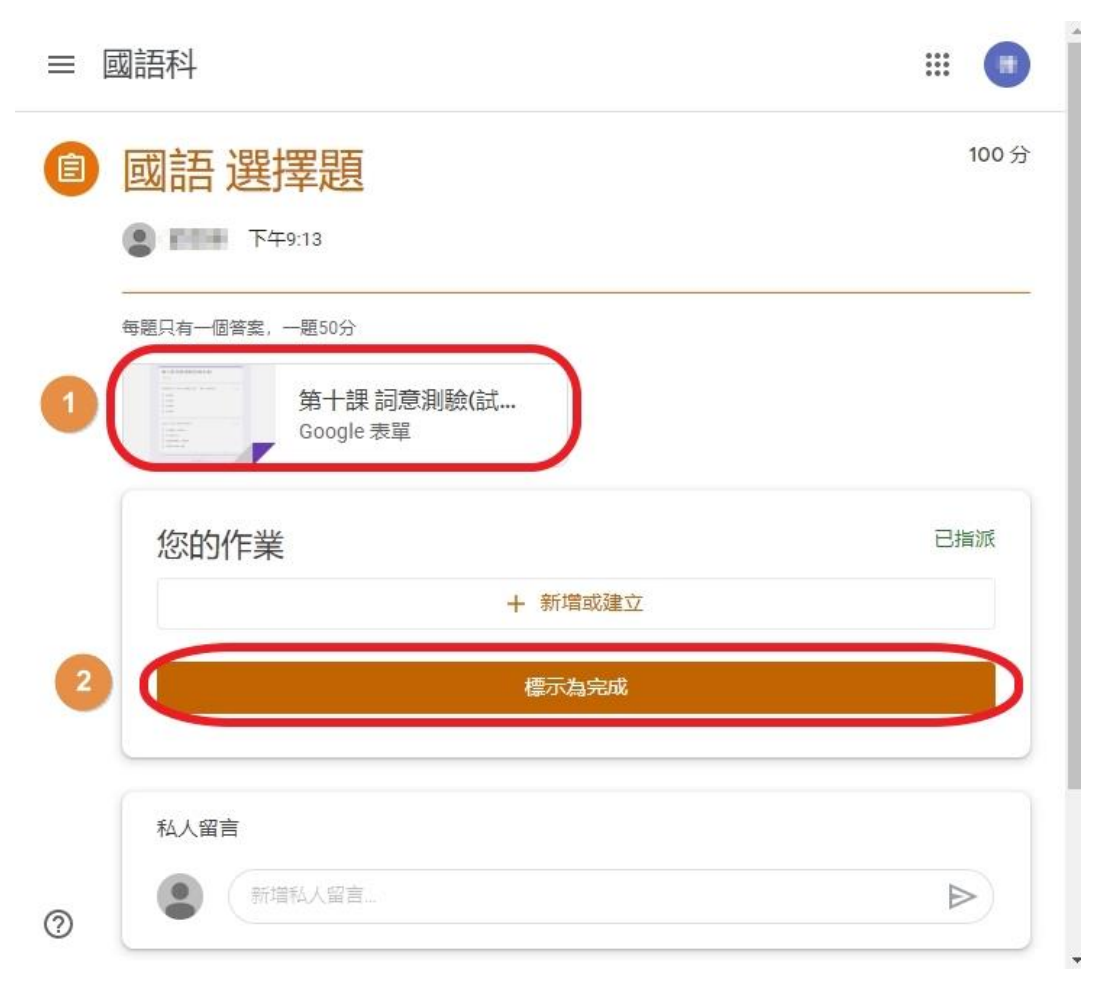

## 29. (學生視角) 提示要用正確帳戶作答 寫好點提交

| 第十課 詞意測驗(試<br><sup>提交這份表單時, 系統會記錄你的電子郵件<br/>戶, 請切換態戶</sup> | 卷名稱)<br><sup>眬蚍(  </sup> @gm.kl.edu. | tw)。如果這不是你的帳 |
|------------------------------------------------------------|--------------------------------------|--------------|
| 我們預計明天「參訪」毛線觀光工廠,                                          | 「参訪」的意思是*                            | 2 50分        |
| <ul> <li>参加討論</li> <li>参顧訪問</li> <li>參加會員</li> </ul>       |                                      |              |
| 選出和「努力」有關的名言佳句 *                                           |                                      | 2 50 分       |
| <ul> <li>天下無難事,只怕有心人</li> <li>助人為快樂之本</li> </ul>           |                                      |              |
| <ul> <li>友誼能倍增喜悅,分擔煩惱</li> <li>自信是成功的第一祕訣</li> </ul>       |                                      |              |
| 將我的回應複本寄給我。                                                |                                      |              |

#### 30. (學生視角) 提示已提交回應 並且將作業標示為完成(自動) 學生可察看分數或開啟作業

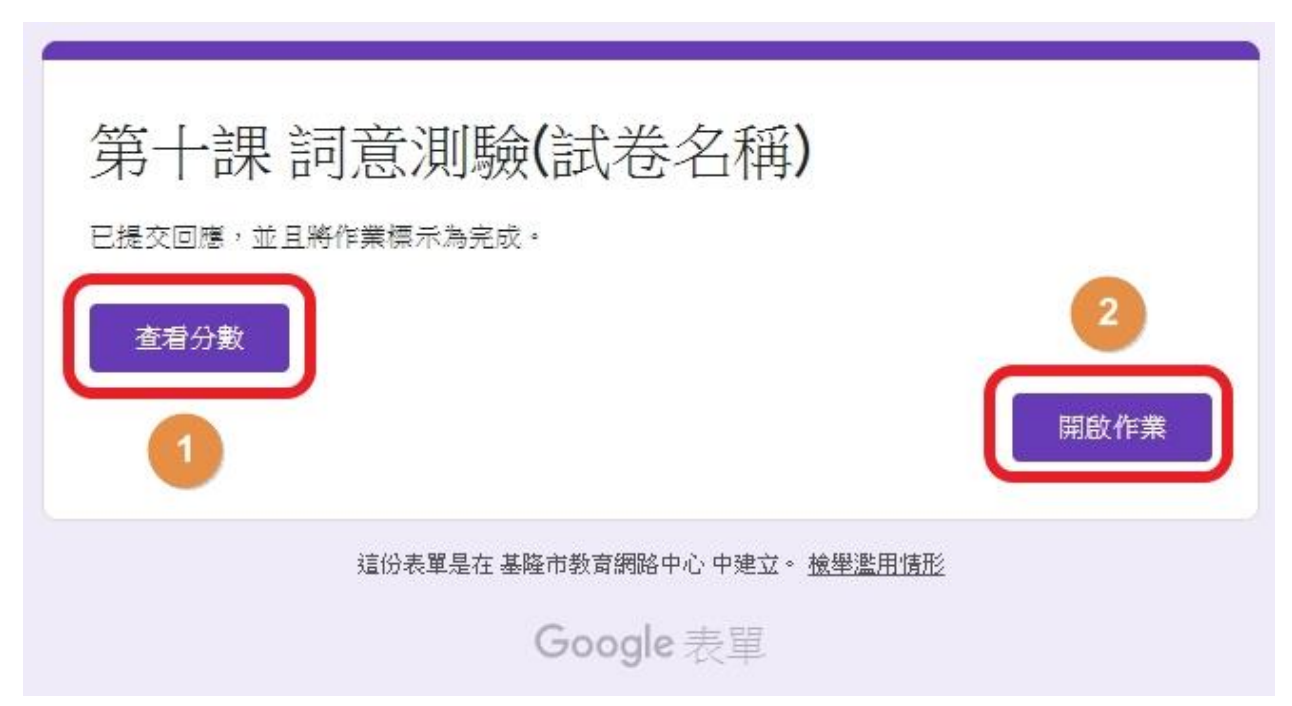

#### 31. (學生視角) 學生可看見作業顯示已提交

| 國語科                     | III 🕕                                                                                                    |
|-------------------------|----------------------------------------------------------------------------------------------------|
| 國語選擇題                   | 100分                                                                                                    |
| 每題只有一個答案,一題50分          |                                                                                                    |
| 第十課 詞意測驗(試<br>Google 表單 |                                                                                                    |
| 您的作業                    | 已繳交                                                                                                    |
| 未附加任何作業                 |                                                                                                    |
| 取消提交                    |                                                                                                    |
| 私人留言                    |                                                                                                    |
| 新增私人留言                  |                                                                                                    |
|                         | <ul> <li>國語科</li> <li>● ● 下午9:13</li> <li>● ● 下午9:13</li> <li>● ● ● ● ● ● ● ● ● ● ● ● ● ● ● ● ● ● ●</li></ul> |

#### 32. 老師進待完成,可看見作業提交情況

≡ 待完成

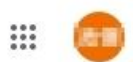

|   |                                                                                                    | 待批閱 | 已批閱             |                     |                  |   |
|---|----------------------------------------------------------------------------------------------------|-----|-----------------|---------------------|------------------|---|
|   | 所有課程 👻                                                                                                    |     |                 |                     |                  |   |
|   | 無截止日期                                                                                                    |     |                 |                     |                  |   |
|   | 100000000                                                                                                    |     |                 | ${\bf S}_{\rm met}$ | $\mathbb{Z}_{m}$ |   |
|   | CONTRACTOR OF CONTRACTOR OF CO |     |                 | $g_{\rm max}$       | in<br>teach      |   |
|   | 國語 選擇題<br>國語科                                                                                                    |     | $\rightarrow$   | 1<br>已繳交            | O<br>已指派         | : |
|   | minut<br>Technologia                                                                                                    |     |                 | $\{ j_{k, \ell} \}$ |                  | ł |
| 2 | 造句練習<br>國語科                                                                                                    |     | <b>0</b><br>已缴交 | O<br>已指派            | <b>1</b><br>已評分  | : |

#### 33. 建立「問題」,請按圖點選

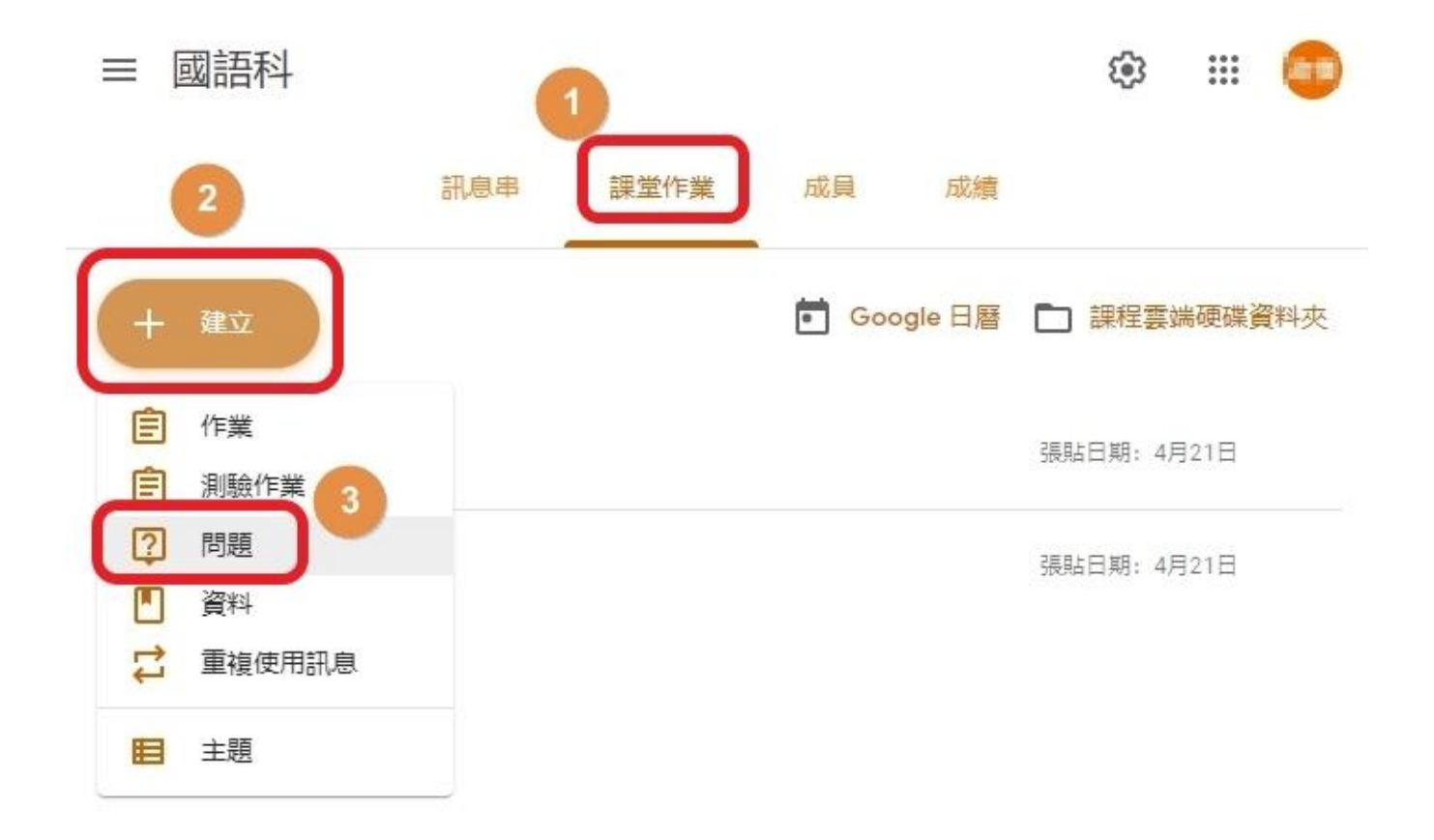

#### 34. 可選擇建立「簡答」或「選擇題」

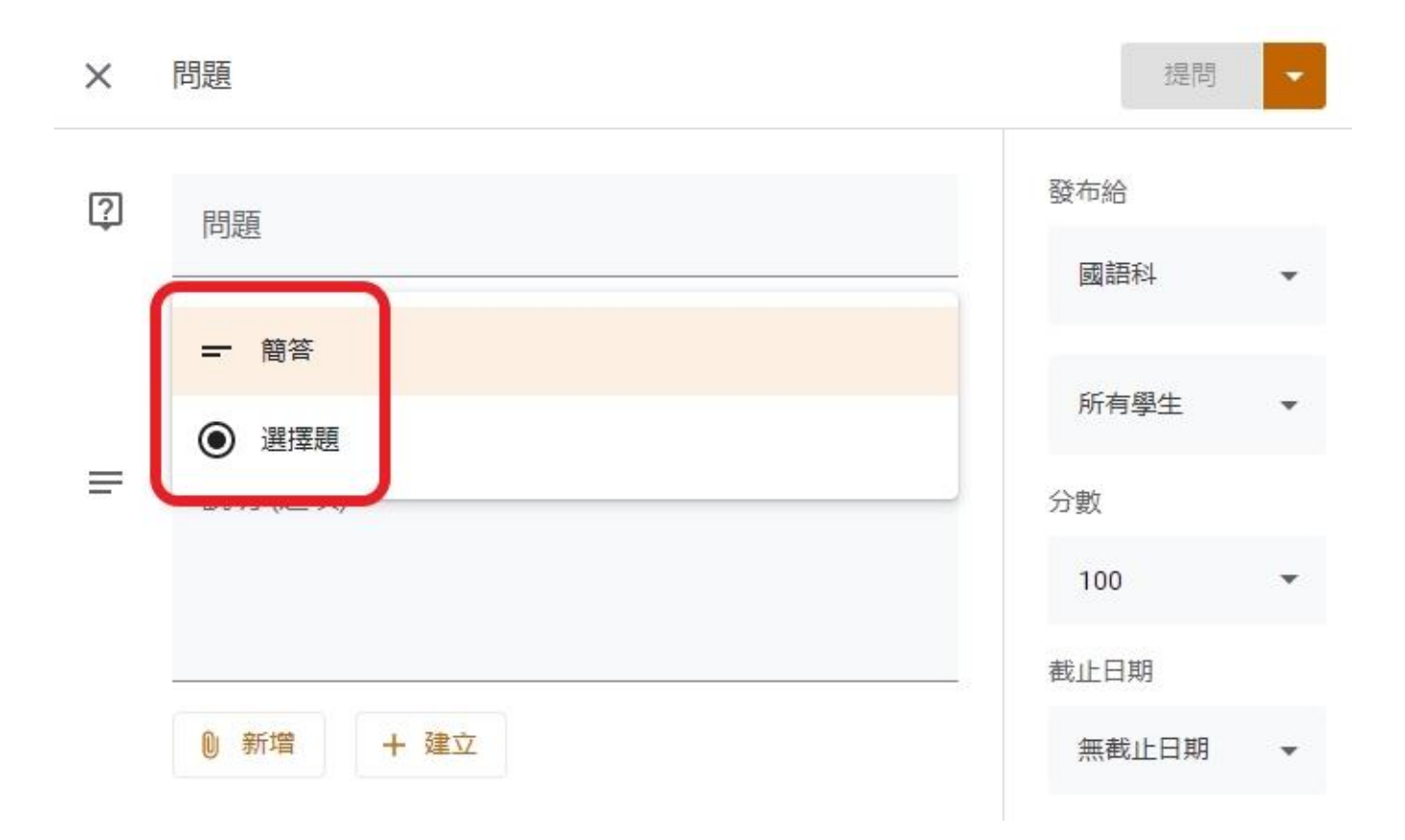

#### 35. 簡答題的內容與操作範例

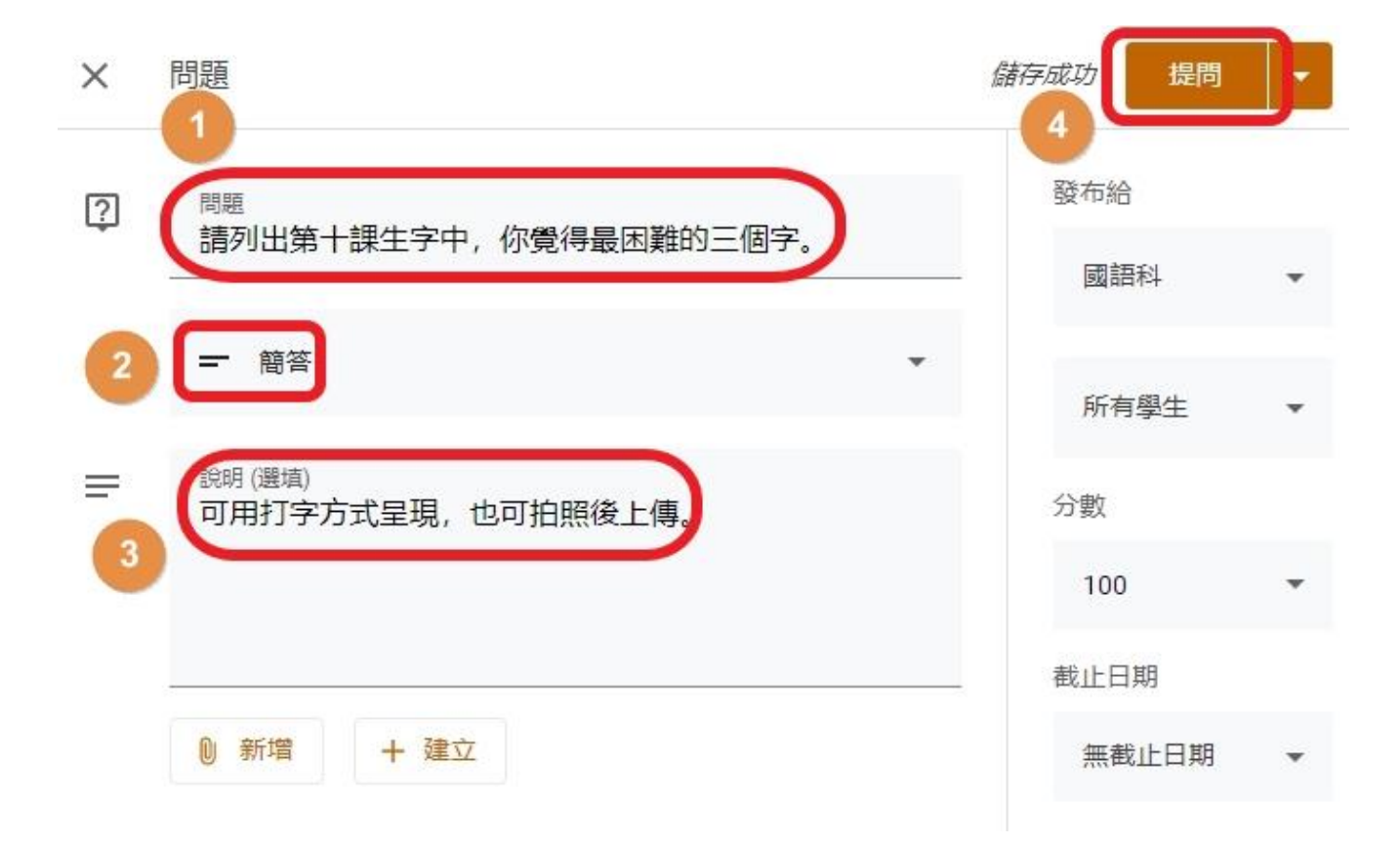

## 36. 選擇題的內容與操作範例(一次只能一題)

| × 問題                                                    | 儲存成功 提問 •    |
|---------------------------------------------------------|--------------|
| ? <sup>問題</sup><br>請問你覺得今天班上的分組「有趣成語報告」,哪一組<br>整體的表現最好? | 發布給<br>國語科 ▼ |
| 2 ⑧ 選擇題                                                 | 所有學生 ▼       |
|                                                         | 分數           |
| 請按照整體的表現做評選,要誠實喔!                                       | 100 -        |
|                                                         | 截止日期         |
| 4<br>① 第一組: X                                           | 無截止日期 ▼      |
| ○ 第一组·                                                  | 主題           |
| <u>≫</u>                                                | 沒有主題 ▼       |
| ○ 第三組: ×                                                | ❷生可以查看全班     |
| ○ 第四組: ×                                                | —— 回音摘要      |
| ○ 新增選項                                                  |              |
| <ul> <li>⑦ 新增</li> <li>+ 建立</li> </ul>                  |              |

#### 「測驗作業」適用於課後作業或檢驗學習成果用

「 測 驗 作 業 」 可 連 結「 Google 表 單 」 · 在 「Google表單」 下製作測驗試卷 · 可自動產生學 生測驗的整體分析資料 ·

「問題」適用於老師課堂提問或意見調查用。

而「問題」中的選擇題,比較適用於沒有固定答 案的意見調查,或是簡單的課後快速測驗,沒有 連結到「Google表單」,即使使用附件功能新增 「Google表單」,其內容也不會與「問題」本身 做連結。

#### 37. 建立「資料」,請按圖點選

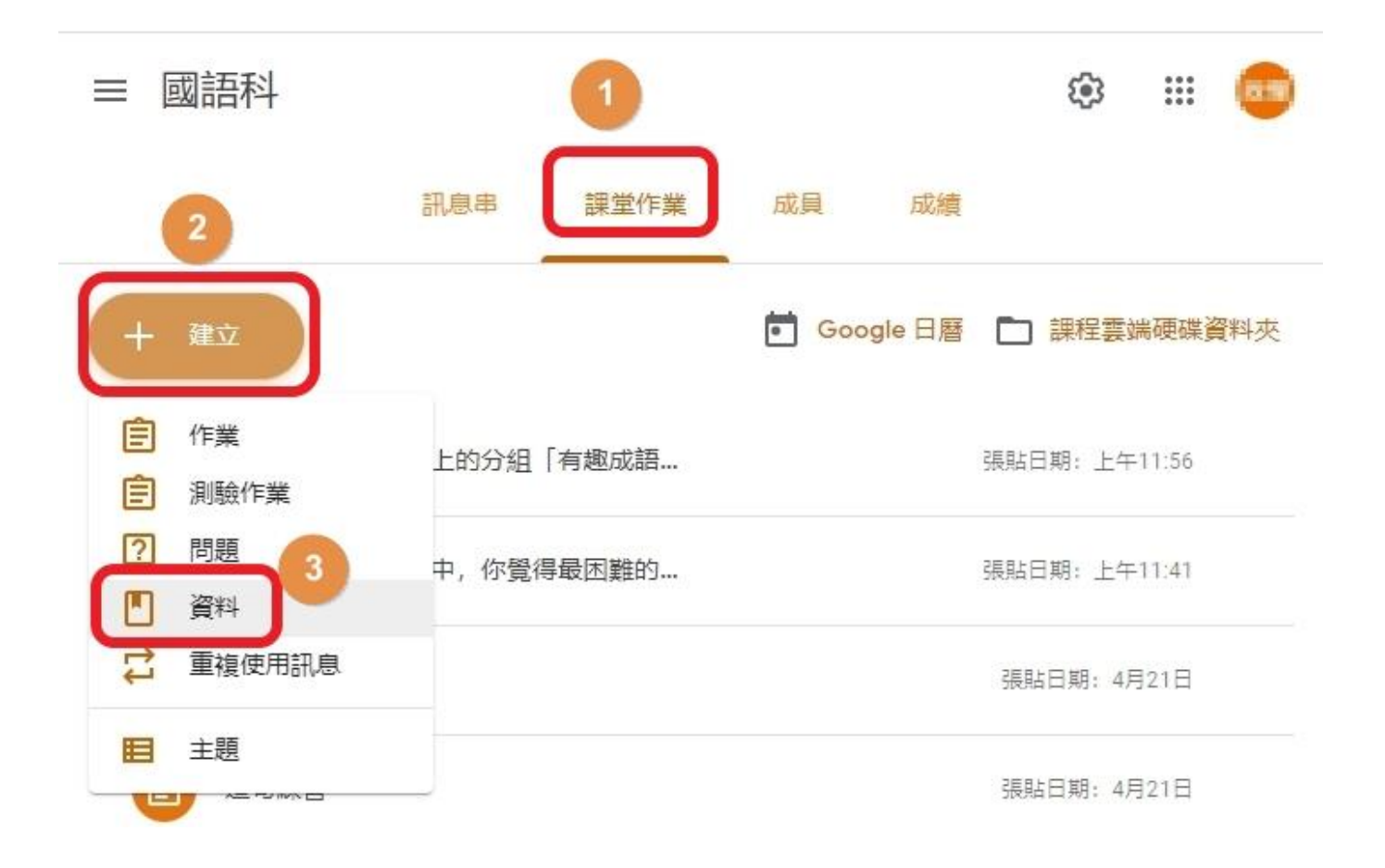

#### 38. 點新增,內容請自行嘗試,之後點張貼

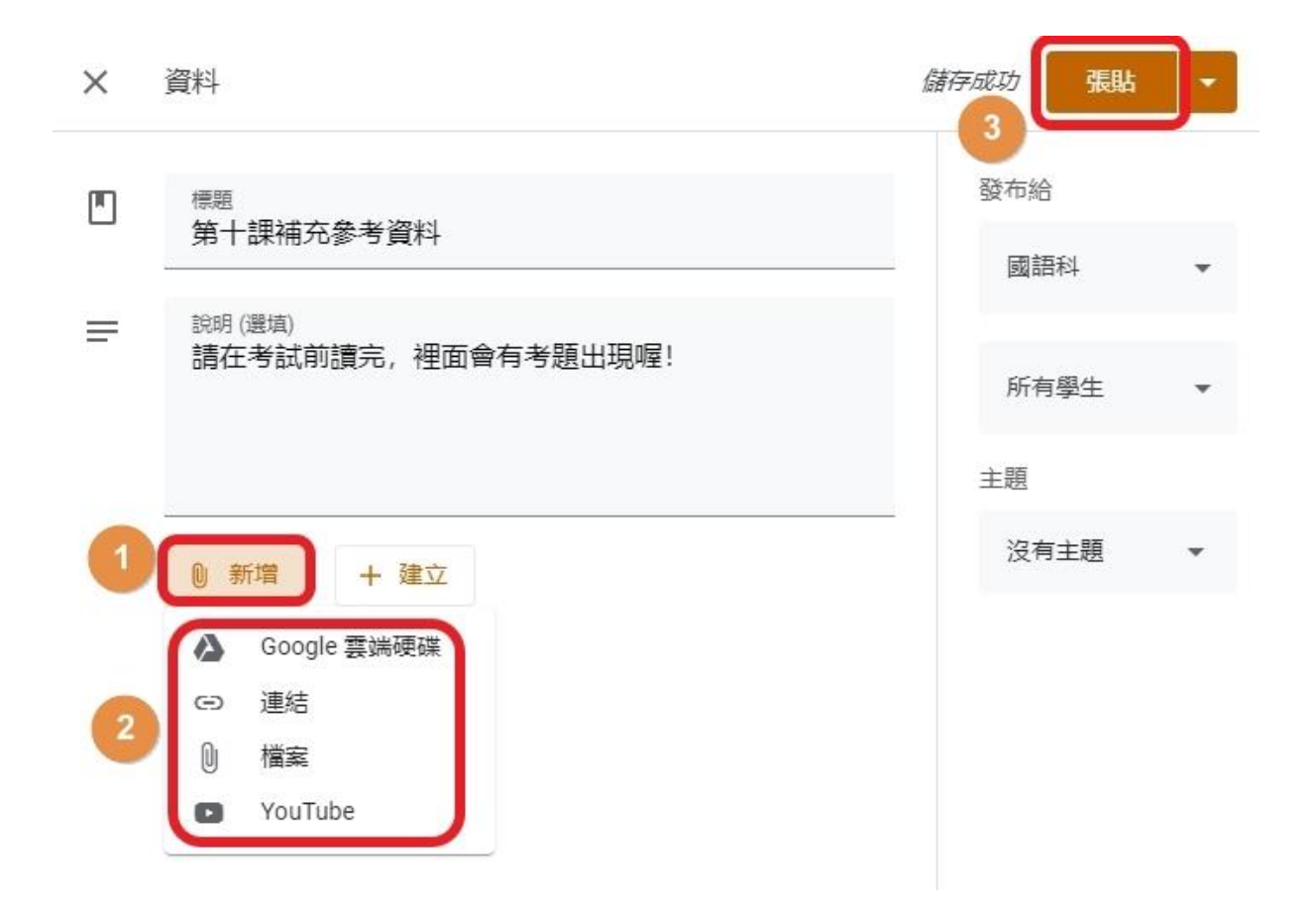

### 39. 點建立,會自動創立與此資料關聯的空 白線上檔案,於其他分頁開啟編輯完畢後, 再回來點張貼(或先存草稿)

| × | 資料                                                                  | 儲存成功 張貼 • |
|---|---------------------------------------------------------------------|-----------|
|   | <sup>標題</sup><br>第十課補充參考資料                                          | 受布給 國語科 ▼ |
| = | <sub>說明 (選填)</sub><br>請在考試前讀完,裡面會有考題出現喔!                            | 所有學生   ▼  |
|   |                                                                     | 主題        |
|   | <ul> <li>● 新增 + 建立</li> <li>● 文件</li> </ul>                         | 沒有主題   ▼  |
|   | <ul> <li>▲</li> <li>▲</li> <li>●</li> <li>■</li> <li>前算表</li> </ul> |           |
|   | <ul> <li>■ 繪圖     <li>■ 表單     </li> </li></ul>                     |           |

40. 欲「重複使用訊息」,請按圖點選 即將前四項的內容,在本課程或其他課程中, 再次重複使用一次。

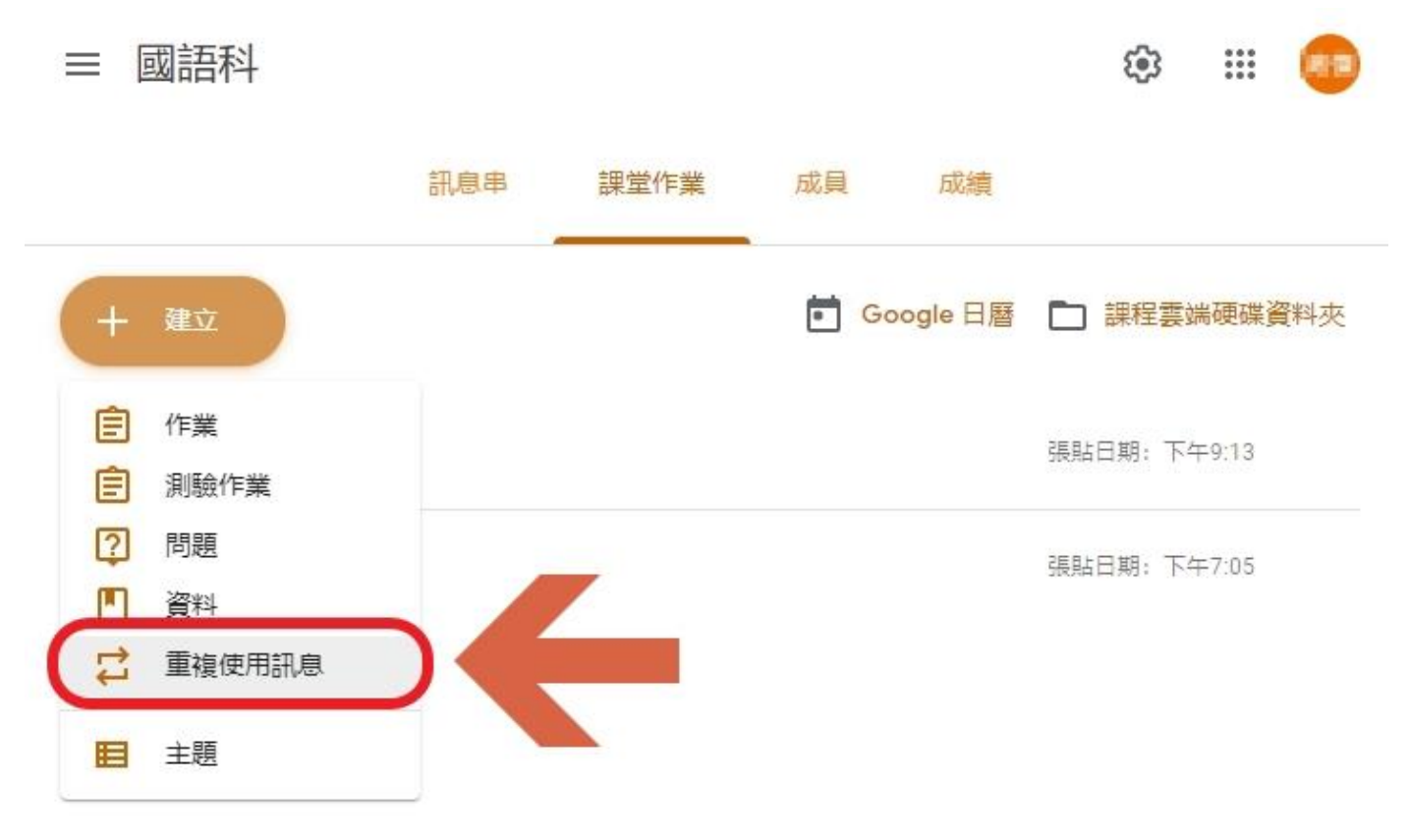

## 41. 先點選含有想複製訊息的目標課程

| H | 選取課程 |                                                                                                    |  | < 🕽 |
|---|------|----------------------------------------------------------------------------------------------------|--|-----|
|   | 1    | 100/10/02/07/28                                                                                                    |  | •   |
| - | 1    | 10/74-8429-18<br>E262, (21020)20                                                                                                    |  | -   |
| - | 1    | NACHARDAR<br>NUL BUILDEN                                                                                                    |  | -   |
| - | 週    | 8-KIRA AND AN AREA IN<br>THE OTHER PARTY.                                                                                                    |  | -   |
| - | 週    | ARAM AND A DESCRIPTION OF A DESCRIPTION OF A DESCRIPTIONO |  |     |
| 0 |      | 國語科<br>郭政傑                                                                                                    |  |     |

#### 42. 點選你想複製的目標,建議勾選選項, (可單獨生成檔案,不會互相影響)最後點3

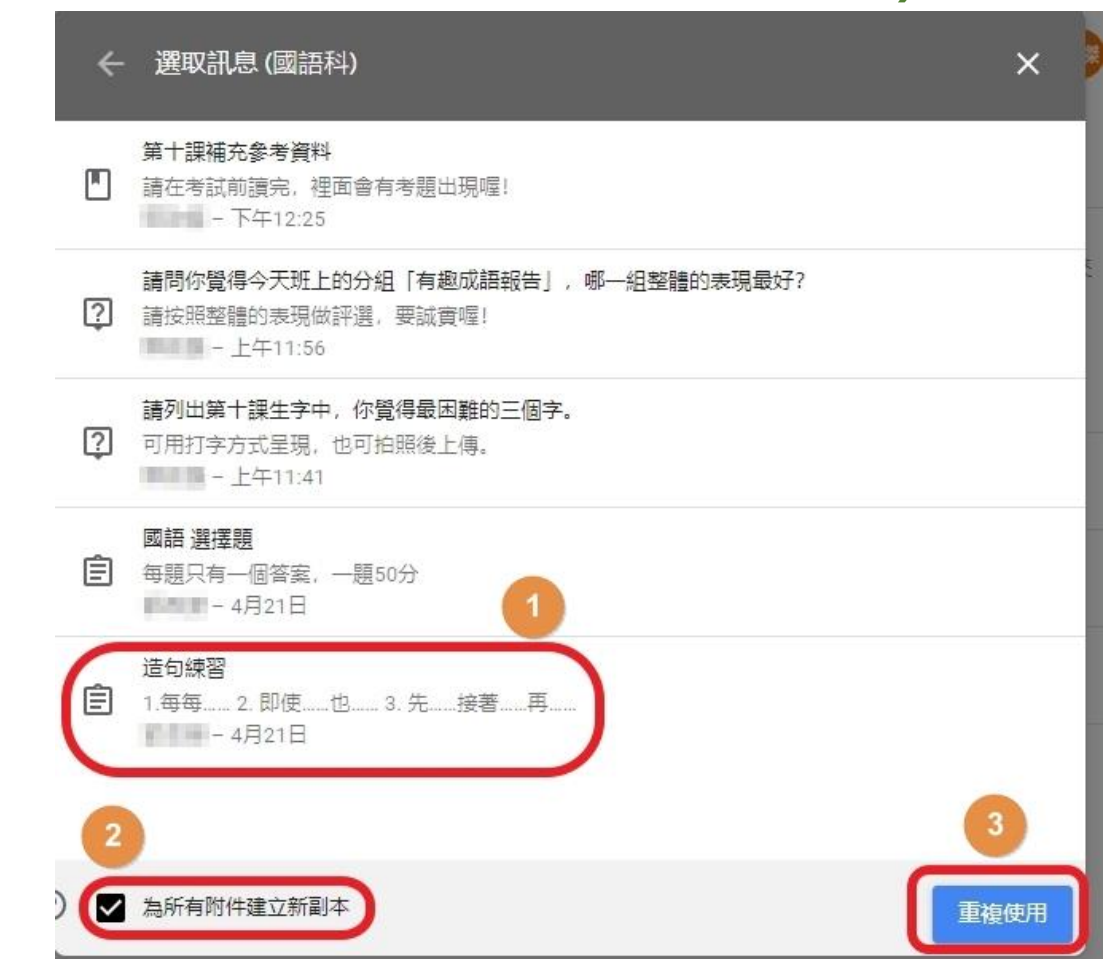

#### 43. 剩餘步驟與先前相同,可參考第2頁說明。

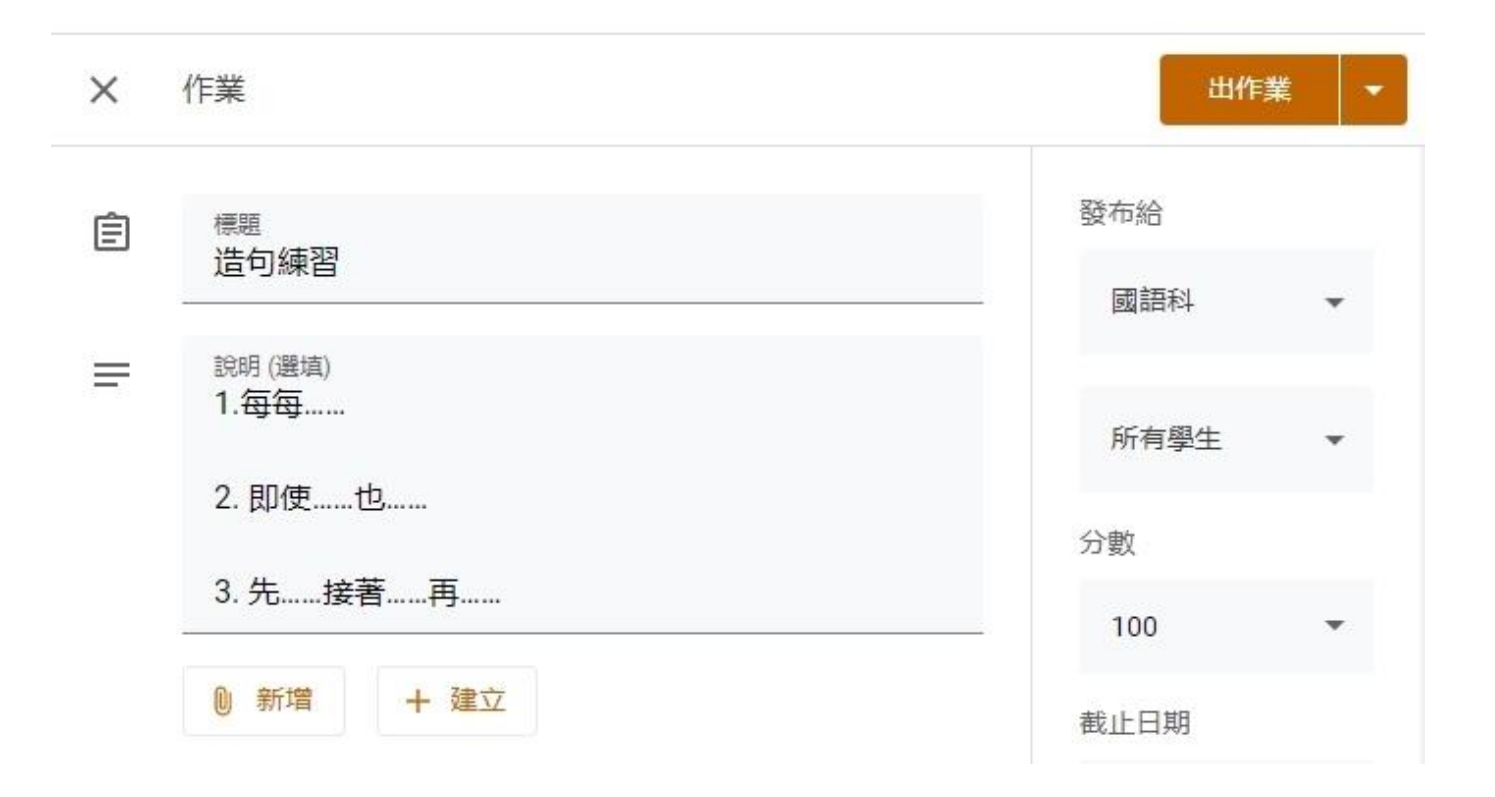

#### 「重複使用訊息」適用情形

「測驗作業」連結的「Google表單」,可以各班 級自己班只連結自己的那一份,即像是把各班考 卷分開放分開統計一樣,而不用再費心編輯一次 「Google表單」。

或者是有多個課堂,想要使用相近格式的題目, 例如先設計好「10題選擇題、每題10分、滿分 100」之類的試卷格式,再搭配使用此功能可節省 下許多設置格式與配分的修改時間。